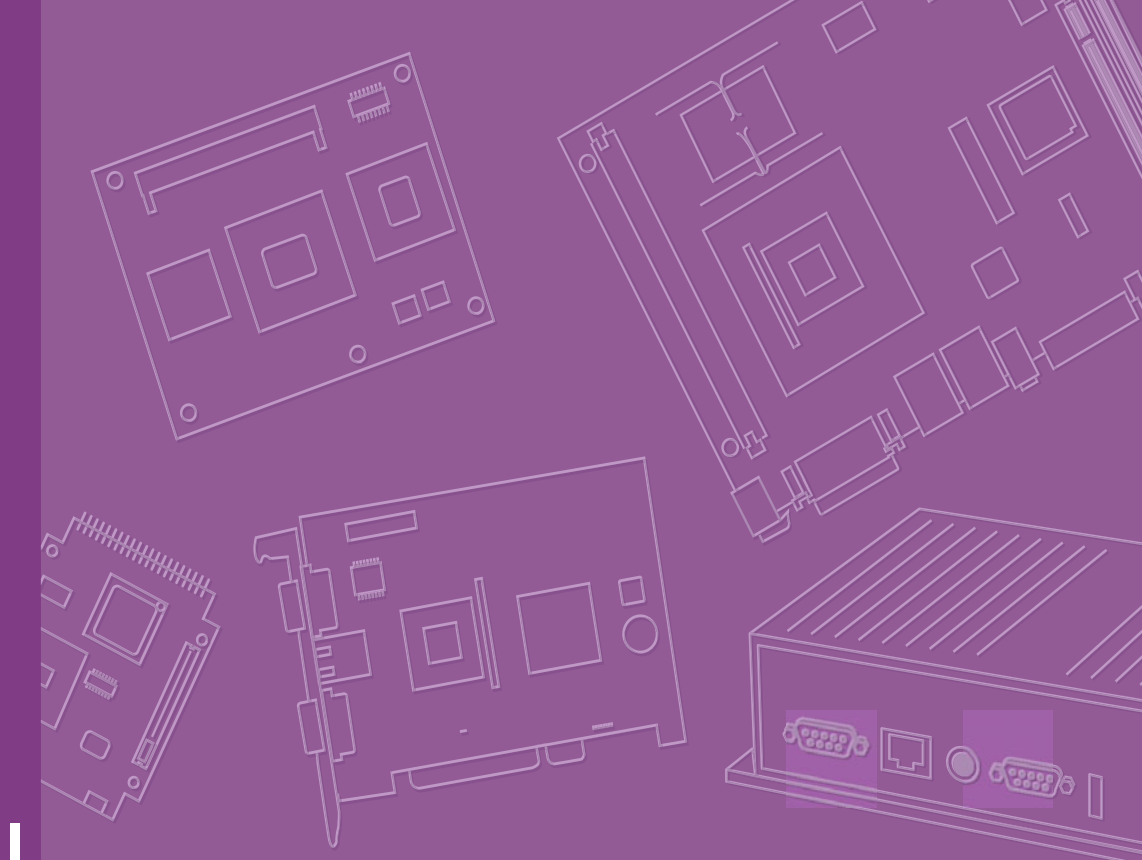

# **User Manual**

# **ARK-3360**

**Box IPC** 

**Trusted ePlatform Services** 

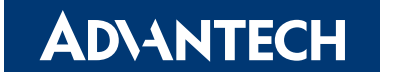

ARK-3360 User Manual

# **Attention!**

Please note:

This package contains a hard-copy user manual in Chinese for China CCC certification purposes, and there is an English user manual included as a PDF file on the CD. Please disregard the Chinese hard copy user manual if the product is not to be sold and/or installed in China.

# Copyright

The documentation and the software included with this product are copyrighted 2010 by Advantech Co., Ltd. All rights are reserved. Advantech Co., Ltd. reserves the right to make improvements in the products described in this manual at any time without notice.

No part of this manual may be reproduced, copied, translated or transmitted in any form or by any means without the prior written permission of Advantech Co., Ltd. Information provided in this manual is intended to be accurate and reliable. However, Advantech Co., Ltd. assumes no responsibility for its use, nor for any infringements of the rights of third parties, which may result from its use.

# **Acknowledgements**

Award is a trademark of Award Software International, Inc.

VIA is a trademark of VIA Technologies, Inc.

IBM, PC/AT, PS/2 and VGA are trademarks of International Business Machines Corporation.

Intel® and Pentium® are trademarks of Intel Corporation.

Microsoft Windows® is a registered trademark of Microsoft Corp.

RTL is a trademark of Realtek Semi-Conductor Co., Ltd.

ESS is a trademark of ESS Technology, Inc.

UMC is a trademark of United Microelectronics Corporation.

SMI is a trademark of Silicon Motion, Inc.

Creative is a trademark of Creative Technology LTD.

CHRONTEL is a trademark of Chrontel Inc.

All other product names or trademarks are properties of their respective owners.

For more information about this and other Advantech products, please visit our website at:

http://www.advantech.com/

http://www.advantech.com/ePlatform/

For technical support and service, please visit our support website at: http://support.advantech.com.tw/support/

> Part No. 2066336001 Printed in China

Edition 2 December 2010

# **Product Warranty (2 years)**

Advantech warrants to you, the original purchaser, that each of its products will be free from defects in materials and workmanship for two years from the date of purchase.

This warranty does not apply to any products which have been repaired or altered by persons other than repair personnel authorized by Advantech, or which have been subject to misuse, abuse, accident or improper installation. Advantech assumes no liability under the terms of this warranty as a consequence of such events.

Because of Advantech's high quality-control standards and rigorous testing, most of our customers never need to use our repair service. If an Advantech product is defective, it will be repaired or replaced at no charge during the warranty period. For outof-warranty repairs, you will be billed according to the cost of replacement materials, service time and freight. Please consult your dealer for more details.

If you think you have a defective product, follow these steps:

- 1. Collect all the information about the problem encountered. (For example, CPU speed, Advantech products used, other hardware and software used, etc.) Note anything abnormal and list any onscreen messages you get when the problem occurs.
- 2. Call your dealer and describe the problem. Please have your manual, product, and any helpful information readily available.
- 3. If your product is diagnosed as defective, obtain an RMA (return merchandise authorization) number from your dealer. This allows us to process your return more quickly.
- 4. Carefully pack the defective product, a fully-completed Repair and Replacement Order Card and a photocopy proof of purchase date (such as your sales receipt) in a shippable container. A product returned without proof of the purchase date is not eligible for warranty service.
- 5. Write the RMA number visibly on the outside of the package and ship it prepaid to your dealer.

# **Declaration of Conformity**

# FCC Class A

Note: This equipment has been tested and found to comply with the limits for a Class A digital device, pursuant to part 15 of the FCC Rules. These limits are designed to provide reasonable protection against harmful interference when the equipment is operated in a commercial environment. This equipment generates, uses, and can radiate radio frequency energy and, if not installed and used in accordance with the instruction manual, may cause harmful interference to radio communications. Operation of this equipment in a residential area is likely to cause harmful interference in which case the user will be required to correct the interference at his own expense.

# **Technical Support and Assistance**

- 1. Visit the Advantech web site at www.advantech.com/support where you can find the latest information about the product.
- 2. Contact your distributor, sales representative, or Advantech's customer service center for technical support if you need additional assistance. Please have the following information ready before you call:
  - Product name and serial number
  - Description of your peripheral attachments
  - Description of your software (operating system, version, application software, etc.)
  - A complete description of the problem
  - The exact wording of any error messages

# Warnings, Cautions and Notes

Warning! Warnings indicate conditions, which if not observed, can cause personal injury!

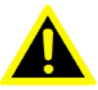

**Caution!** Cautions are included to help you avoid damaging hardware or losing data. e.g.

There is a danger of a new battery exploding if it is incorrectly installed. Do not attempt to recharge, force open, or heat the battery. Replace the battery only with the same or equivalent type recommended by the manufacturer. Discard used batteries according to the manufacturer's instructions.

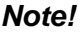

Notes provide optional additional information.

# **Packing List**

Before installation, please ensure the following items have been shipped:

- 1 x ARK-3360 unit
- н. 1 x Driver/Utility CD
- 1 x Registration and 2 years Warranty card

# **Ordering Information**

| Model Number    | Description                                                                                                    |  |  |  |
|-----------------|----------------------------------------------------------------------------------------------------|--|--|--|
| ARK-3360L-N4A1E | Intel Atom N450 1.66 GHz Compact Embedded Box IPC, w/ 2 x GbE, 6 x USB 2.0, 4 x COM, 1x MiniCPIe, VGA, DIO, Audio     |  |  |  |
| ARK-3360L-D5A1E | Intel Atom D510 1.66 GHz Compact Embedded Box IPC, w/ 2 x GbE, 6 x USB 2.0, 4 x COM, 1x Mini PCIe, VGA, DIO, Audio    |  |  |  |
| ARK-3360F-N4A1E | Intel Atom N450 1.66 GHz Compact Embedded Box IPC, w/ 3 x GbE, 6 x USB 2.0, 6 x COM, 1x MiniCPIe, miniPCI, VGA, Audio |  |  |  |
| ARK-3360F-D5A1E | Intel Atom D510 1.66 GHz Compact Embedded Box IPC, w/ 3 x GbE, 6 x USB 2.0, 6 x COM, 1x MiniCPIe, miniPCI, VGA, Audio |  |  |  |

# **Optional Accessories**

# For ARK-3360L

| Part Number | Description                                                    |
|-------------|----------------------------------------------------------------|
| 1757003553  | Adapter AC 90-264V 36W/12V W/ PFC FSP036-RAB For ARK-<br>3360L |
| 1700001524  | Power Cable 3-pin 180 cm, USA Type                             |
| 170203183C  | Power Cable 3-pin 180 cm, Europe Type                          |
| 170203180A  | Power Cable 3-pin 180 cm, UK Type                              |
| 1700008921  | Power Cable 3-pin 180 cm, PSE Mark                             |

#### For ARK-3360F

| Part Number | Description                                                                                      |
|-------------|--------------------------------------------------------------------------------------------------|
| 1757003659  | AC-to-DC Adapter, DC19 V/3.42 A 65 W, with Phoenix Power Plug, 0 ~ 40° C for Home and Office Use |
| 1700001947  | Power cable 2-pin 180 cm, USA for ARK-338X                                                       |
| 1700001948  | Power cable 2-pin 180 cm, Europe for ARK-338X                                                    |
| 1700001949  | Power cable 2-pin 180 cm, UK for ARK-338X                                                        |
| 1700009001  | 2-Pole Phoenix to DC-Jack Power cable                                                            |

# **Safety Instructions**

- 1. Please read these safety instructions carefully.
- 2. Please keep this User's Manual for later reference.
- 3. Please disconnect this equipment from AC outlet before cleaning. Use a damp cloth. Don't use liquid or sprayed detergent for cleaning. Use moist sheet or cloth for cleaning.
- 4. For pluggable equipment, the socket-outlet shall near the equipment and shall be easily accessible.
- 5. Please keep this equipment from humidity.
- 6. Lay this equipment on a reliable surface when install. A drop or fall could cause injury.
- 7. The openings on the enclosure are for air convection hence protecting the equipment from overheating. DO NOT COVER THE OPENINGS.
- 8. Make sure the voltage of the power source when connecting the equipment to the power outlet.
- 9. Place the power cord such a way that people cannot step on it. Do not place anything over the power cord.
- 10. All cautions and warnings on the equipment should be noted.
- 11. If the equipment is not used for long time, disconnect the equipment from mains to avoid being damaged by transient over-voltage.
- 12. Never pour any liquid into ventilation openings; this could cause fire or electrical shock.
- 13. Never open the equipment. For safety reasons, only qualified service personnel should open the equipment.
- 14. If one of the following situations arises, get the equipment checked by service personnel:
  - The power cord or plug is damaged.
  - Liquid has penetrated into the equipment.
  - The equipment has been exposed to moisture.
  - The equipment does not work well, or you cannot get it to work according to the user's manual.
  - The equipment has been dropped and damaged.
  - The equipment has obvious signs of breakage.
- 15. DO NOT LEAVE THIS EQUIPMENT IN AN ENVIRONMENT WHERE THE STORAGE TEMPERATURE MAY GO BELOW -40° C (-40° F) OR ABOVE 85° C (185° F). THIS COULD DAMAGE THE EQUIPMENT. THE EQUIPMENT SHOULD BE IN A CONTROLLED ENVIRONMENT.
- 16. CAUTION: DANGER OF EXPLOSION IF BATTERY IS INCORRECTLY REPLACED. REPLACE ONLY WITH THE SAME OR EQUIVALENT TYPE RECOMMENDED BY THE MANUFACTURER, DISCARD USED BATTERIES ACCORDING TO THE MANUFACTURER'S INSTRUCTIONS.
- 17. The sound pressure level at the operator's position according to IEC 704-1:1982 is no more than 70 dB (A).
- 18. RESTRICTED ACCESS AREA: The equipment should only be installed in a Restricted Access Area.
- 19. DISCLAIMER: This set of instructions is given according to IEC 704-1. Advantech disclaims all responsibility for the accuracy of any statements contained herein.

# Contents

| Chapter | 1          | General Introduction1                                    | I           |
|---------|------------|----------------------------------------------------------|-------------|
|         | 1.1<br>1.2 | Introduction<br>Product Feature                          | 2<br>2<br>2 |
|         |            | 1.2.2 Display                                            | 23          |
|         | 1.3        | Chipset                                                  | 3<br>3      |
|         | 1.4        | Mechanical Specifications                                | 5           |
|         |            | Figure 1.1 ARK-3360 Mechanical dimension drawing         | 5           |
|         | 1.5        | Power Requirement                                        | ว<br>5      |
|         |            | 1.5.1 System Power<br>1.5.2 RTC Battery                  | 5<br>5      |
|         | 1.6        | Environment Specification                                | 6<br>6      |
|         |            | 1.6.2 Relative Humidity                                  | 6           |
|         |            | 1.6.3 Storage Temperature                                | ь<br>6      |
|         |            | 1.6.5 Shock during Operation                             | 6           |
|         |            | 1.6.6 Safety                                             | 6           |
|         |            | 1.6.7 EMC                                                | 6           |
| Chapter | 2          | H/W Installation7                                        | 7           |
|         | 2.1        | Introduction                                             | 8           |
|         | 2.2        | Jumpers                                                  | 8<br>8      |
|         |            | 2.2.2 Jumper List                                        | 9           |
|         |            | Table 2.1: Jumper List of Mother Board                   | 9           |
|         |            | Table 2.2: Jumper List of MIO Board (for ARK-3360F only) | 9           |
|         |            | Figure 2.1 Jumper and connector layout (Mother Board)    | 9           |
|         |            | Figure 2.2 Jumper layout (MIO Board)1                    | 0           |
|         | 0.0        | 2.2.4 Jumper Setting                                     | 0           |
|         | 2.3        | 2 3 1 APK-3360 External I/O Connectors                   | 3<br>2      |
|         |            | Figure 2.3 ARK-3360LIO connectors drawing                | 3<br>3      |
|         |            | Figure 2.4 ARK-3360F IO connectors drawing               | 4           |
|         |            | Figure 2.5 COM connector                                 | 4           |
|         |            | Table 2.3: COM Connector Pin Assignments                 | 5           |
|         |            | Figure 2.6 Ethernet connector1                           | 5           |
|         |            | Table 2.4:         Ethernet Connector Pin Assignments    | 5           |
|         |            | Figure 2.7 Audio connector1                              | 6           |
|         |            | Table 2.5: Audio Connector Pin Assignments               | 6           |
|         |            | Figure 2.8 DIO Connector (ARK-3360L)                     | 6           |
|         |            | Figure 2.9. DIO connector (ARK-3360F) 1                  | 7           |
|         |            | Table 2.7: DIO Connector Pin Assignments (ARK-3360F)     | 7           |
|         |            | Figure 2.10USB connector                                 | 7           |
|         |            | Table 2.8: USB Connector1                                | 7           |
|         |            | Figure 2.11VGA Connector1                                | 8           |
|         |            | Table 2.9: VGA Connector Pin Assignments1                | 8           |

|         |            |                | Figure 2.12Power Input Connector (ARK-3360L)                | 18       |
|---------|------------|----------------|-------------------------------------------------------------|----------|
|         |            |                | Figure 2.13Power Input Connector (ARK-3360F)                | 18       |
|         |            |                | Table 2.10: Power connector Pin Assignments (ARK-3360F)     | 18       |
|         |            |                | Figure 2.14Power Button                                     | 19       |
|         |            |                | Figure 2.15LED Indicators                                   | 19       |
|         | 2.4        | Installa       | ation                                                       | 19       |
|         |            | 2.4.1          | HDD Installation                                            | 19       |
|         |            |                | Figure 2.16Unscrew the HDD door screws                      | 19       |
|         |            |                | Figure 2.17Assemble HDD and HDD frame with 4 screws         | 20       |
|         |            |                | Figure 2.18Use the HDD damper screws to assemble the HDD    | 2        |
|         |            |                | door and HDD frame                                          | 20       |
|         |            |                | Figure 2.19Connect the HDD cables                           | 21       |
|         |            | 2.4.2          | Memory Installation                                         | 21       |
|         |            |                | Figure 2.20Install the memory module into the SO-DIMM socke | et at    |
|         |            |                | the bottom of the Main board                                | 21       |
|         |            | 2.4.3          | CF Card Installation                                        | 22       |
|         |            |                | Figure 2.21Unscrew the CF door screws                       | 22       |
|         |            |                | Figure 2.22Pull the CF tray out                             | 22       |
|         |            |                | Figure 2.23Remove CF bracket                                | 23       |
|         |            |                | Figure 2.24Put CF onto the CF tray                          | 23       |
|         |            |                | <b>3</b>                                                    | -        |
|         | •          |                |                                                             | ~ -      |
| Chapter | 3          | BIC            | 5 Settings                                                  | 25       |
|         |            |                | Figure 2.4. Coture Drogram Initial Corport                  | 20       |
|         | 2.4        | Entoria        | Figure 3.1 Setup Program Initial Screen                     | 20       |
|         | 3.1<br>2.2 |                | Ig DIOS Setup                                               | 20       |
|         | 3.2        | Main N         | Figure 2.2. Main Satur Saraan                               | 21       |
|         |            | 2 2 1          | Figure 5.2 Main Setup Screen                                | 21       |
|         | 2.2        | J.Z.I<br>Advon | and PIOS Eastures Sature                                    | 21       |
|         | 3.3        | Auvan          | Figure 2.2 Advensed PIOS Features Setup Sereen              | 21<br>20 |
|         |            | 221            | CDU Configuration                                           | 20<br>20 |
|         |            | 3.3.1          | Figure 2.4. CDU Configuration Setting                       | 20<br>20 |
|         |            | 222            | IDE Configuration                                           | 20       |
|         |            | 3.3.2          | Figure 2.5 IDE Configuration                                | 29       |
|         |            | 333            | Super I/O Configuration                                     | 29<br>30 |
|         |            | 5.5.5          | Figure 3.6 Super I/O Configuration                          | 30       |
|         |            | 331            | Hardware Health Configuration                               | 30       |
|         |            | 5.5.4          | Figure 3.7 Hardware Health Configuration                    | 31       |
|         |            | 335            | Secondary SuperI/O Configuration (Only for ARK-3360F)       | 37       |
|         |            | 5.5.5          | Figure 3.8 Super I/O Configuration                          | 32       |
|         |            | 336            |                                                             | 52       |
|         |            | 0.0.0          | Figure 3.9 ACPI Setting                                     | 33<br>22 |
|         |            |                | Figure 3.10 General ACPI Configuration                      | JJ       |
|         |            |                | Figure 3.11 Advanced ACPI Configuration                     | 55<br>24 |
|         |            |                | Figure 3.12Chipset ACPI Configuration                       | 34       |
|         |            | 337            | AHOL Setting                                                | 36       |
|         |            | 5.5.7          | Figure 3 13AHCI Setting                                     | 36       |
|         |            | 338            | APM Configuration                                           | 36       |
|         |            | 5.5.0          | Figure 3.1/APM Configuration                                | 36       |
|         |            | 330            | Event Log Configuration                                     | 30       |
|         |            | 0.0.3          | Figure 3 15Event Log Configuration                          |          |
|         |            | 3310           | MPS Configuration                                           |          |
|         |            | 0.0.10         | Figure 3 16MPS Configuration                                | ວວ<br>ຊຂ |
|         |            | 2211           | Smbios Configuration                                        | 30<br>20 |
|         |            | 0.0.11         | Figure 3 17 Smbios Configuration                            | 33<br>30 |
|         |            | 3312           | USB Configuration                                           | 30       |
|         |            | 0.0.12         | Figure 3 18USB Configuration                                | 30       |
|         |            |                | Figure 3.19USB Mass storage Device Configuration            | 40       |
|         | 34         | Advan          | ced PCI/PnP Settings                                        | 40       |
|         | <b>.</b>   | ,              |                                                             |          |

|     |        | Figure 3.20PCI/PNP Setup (top)          |    |
|-----|--------|-----------------------------------------|----|
| 3.5 | Boot S | Settings                                |    |
|     |        | Figure 3.21 Boot Setup Utility          |    |
|     | 3.5.1  | Boot Settings Configuration             |    |
|     |        | Figure 3.22Boot Setting Configuration   |    |
| 3.6 | Securi | ity Setup                               |    |
|     |        | Figure 3.23Password Configuration       |    |
| 3.7 | Advan  | ced Chipset Settings                    |    |
|     |        | Figure 3.24Advanced Chipset Settings    |    |
|     | 3.7.1  | North Bridge Chipset Configuration      |    |
|     |        | Figure 3.25North Bridge Configuration   |    |
|     |        | Figure 3.26Video function configuration |    |
|     | 3.7.2  | South Bridge Chipset Configuration      |    |
|     |        | Figure 3.27 South Bridge Configuration  |    |
| 8.8 | Exit O | S                                       |    |
|     |        | Figure 3.28Exit Option                  |    |
|     | 3.8.1  | Save Changes and Exit                   |    |
|     | 3.8.2  | Discard Changes and Exit                |    |
|     | 3.8.3  | Load Optimal Defaults                   |    |
|     | 004    | Lood Foil Sofo Defaulto                 | 40 |

# Appendix A ARK-3360L COM2 RS422/485 Communication Setting Procedure .51

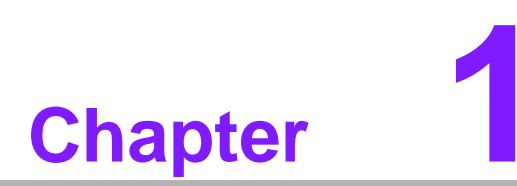

# **General Introduction**

This chapter gives background information on ARK-3360 series.

# 1.1 Introduction

ARK-3360 fanless Embedded Box Computer is an ideal, application-ready, system platform solution. All electronics are protected in a compact, sealed, aluminum case for easy embedding in the customer's own housing, or as a stand-alone application where space is limited and the environment harsh.

A solid sealed aluminum case provides vibration and dust resistance while also providing a passive cooling solution. The ARK-3360 gives system integrators with a turnkey solution and versatile application development path without breaking the bank or missing time to market deadlines.

The ARK-3360 can be used as a standalone system, wall- or DIN-rail- mounted. The system accepts a wide range of DC power in (for ARK-3360F only) and comes in a footprint of only 264.5 x 69.2 x 137.25 mm (10.41" x 2.72" x 5.4"). The rugged cast aluminum case not only provides great protection from EMI, shock/vibration, cold and heat, but, as we mentioned before, passive cooling for quiet fanless operation.

The ARK-3360 answers demands by offering 1 x VGA, 6 x USB 2.0 ports, up to 3 x Giga LAN port and 6 x COM ports; packed into a small rugged unit and powered by an Intel Atom processor. It also supports a wide range of input voltages from 12 VDC to 24 VDC (for ARK-3360F only). The ARK-3360 Compact Embedded Computer supports both 2.5" SATA HDD and Compact Flash card for storage options and it provides for diversified application fields.

# 1.2 Product Feature

# 1.2.1 General

- **CPU:** Intel® Atom<sup>TM</sup> Processor N450/D510 1.66 GHz
- System Chipset: Intel® Atom<sup>TM</sup> N450/D510 + ICH8M
- BIOS: AMI 16 Mbit Flash BIOS
- System Memory: DDRII 667 MHz up to 2 GB
- SSD: Supports CompactFlash Card TYPE I/II
- Watchdog Timer: Single chip Watchdog 255-level interval timer, setup by software
- I/O Interface: 3 x RS232, 1 x RS232/422/485 (for ARK-3360L) 1 x RS-232, 3 x RS-232/422/485, 2 x RS-422/485 with 7.5 KV isolation protection & auto flow control (for ARK-3360F)
- **USB:** 6 x USB 2.0 compliant ports
- Audio: High Definition Audio (HD), Line-in, Line out, Mic-in
- **DIO:** 8-bit general purpose input/output
- Expansion Interface: Supports 1xMini-PCI (ARK-3360F only) and 1 x Mini-PCIe device

# 1.2.2 Display

- Chipset: Embedded Gen3.5+ GFX Core
- Memory Size: Up to 224 MB of dynamic video memory allocation
- Resolution:
  - CRT: Intel Atom N450 up to 1400 x 1050 (SXGA)
  - LVDS: Single channel 18-bit LVDS up to WXGA 1366 x 768
- LVDS LCD: Supports 18-bit LVDS LCD (Optional)
- Dual Display:
  - CRT + LVDS (18-bit)

# 1.2.3 Ethernet

- Chipset: LAN1 Intel 82567, LAN2 Intel 82583V LAN3 Intel 82541PI (ARK-3360F only)
- **Speed:** 10/100/1000 Mbps
- Interface: 2 x RJ45 (ARK-3360L) / 3 x RJ45(ARK-3360F)
- Standard: Compliant with IEEE 802.3, IEEE 802.3u, IEEE 802.3x, IEEE 802.3y, IEEE 802.ab.

# 1.3 Chipset

# **1.3.1 Functional Specification**

1.3.1.1 Processor

1.3.1.2

|             | Intel® Atom <sup>TM</sup> Processor N450/D510                                                 |  |  |  |  |
|-------------|-----------------------------------------------------------------------------------------------|--|--|--|--|
| Processor   | Intel® Atom <sup>TM</sup> N450/D510 at 1.66 GHz with 512 KB/1MB L2 cache                      |  |  |  |  |
|             | Manufacturing Technology: 45 nm                                                               |  |  |  |  |
| Chipset     |                                                                                               |  |  |  |  |
|             | Intel® N450/D510                                                                              |  |  |  |  |
| Momony      | Supports DDR2 667 MHz up to 2 GB                                                              |  |  |  |  |
| Wentory     | SODIMM Socket:                                                                                |  |  |  |  |
|             | <ul> <li>1. 200-pin SODIMM socket type *1</li> </ul>                                          |  |  |  |  |
|             | Intel 3.5 Gen Integrated Graphic Engine + GFX core                                            |  |  |  |  |
|             | DVMT 3.0 (Dynamic Video Memory Technology)                                                    |  |  |  |  |
|             | DirectX* 9 compliant Pixel Shader 2.0                                                         |  |  |  |  |
|             | Dual display choose on board: VGA, LVDS or VGA + LVDS<br>through OS Driver (LVDS is optional) |  |  |  |  |
| Graphic and | Intel® Clear Video Technology                                                                 |  |  |  |  |
| Video       | VGA: Intel Atom N450 supports up to 1400 x 1050 (SXGA)                                        |  |  |  |  |
| Controllers | Intel Atom D510 supports up to 2048 x 1536                                                    |  |  |  |  |
|             | <ul> <li>LVDS: Single channel 18-bit LVDS up to WXGA 1366 x 768<br/>(Optional)</li> </ul>     |  |  |  |  |
|             | VGA Connector on board: D-SUB 15P<br>LVDS Connector: MDR-26P                                  |  |  |  |  |
|             | SB: Intel® ICH8M chip supports:                                                               |  |  |  |  |
|             | Supports the Serial ATA specification Revision 1.0a                                           |  |  |  |  |
| SATA & IDF  | Supports several optional sections of Serial ATA II: Extensions to                            |  |  |  |  |
| Interface   | Serial ATA 1.0 Specification, Revision 1.0                                                    |  |  |  |  |
|             | Supports SATA transfers to 300 Mbytes/sec.                                                    |  |  |  |  |
|             | Supports Compact Flash Card Type II Socket                                                    |  |  |  |  |
|             | CF Socket: CF Type II 50P 90D(M) external connector x 1                                       |  |  |  |  |

|               |     | CF SUCKEL CF Type II SUF SUD(IVI) EXternal connector X I    |
|---------------|-----|-------------------------------------------------------------|
|               | SB: | : Intel® ICH8M chip supports:                               |
| Audio Link    |     | Supports HD Codec                                           |
|               |     | Supports Link for Audio and Telephony CODECS                |
|               | SB: | : Intel® ICH8M chip supports:                               |
| USB Interface |     | USB host interface with support for 6 USB 2.0 ports         |
|               |     | All ports are High-Speed, Full-Speed, and Low-Speed capable |
|               |     | Supports legacy keyboard/mouse software                     |
|               |     |                                                             |

| _             | SB: Intel® ICH8M chip supports:                                               |  |  |  |  |
|---------------|-------------------------------------------------------------------------------|--|--|--|--|
| Power         | Supports ACPI 2.0                                                             |  |  |  |  |
| Management    | ACPI Power Management Logic Support                                           |  |  |  |  |
| BIOS          | SB: Intel® ICH8M chip supports:                                               |  |  |  |  |
| ысэ           | AMI 16Mb Flash BIOS via SPI                                                   |  |  |  |  |
| Others        |                                                                               |  |  |  |  |
|               | SMSC SCH 3114 support                                                         |  |  |  |  |
|               | Up to 6 serial ports by SMSC SCH 3114.                                        |  |  |  |  |
|               | High Speed NS16C550A Compatible UARTs with Data rates to<br>1.5Mbps.          |  |  |  |  |
|               | Support IRQ Sharing among serial ports on XPE                                 |  |  |  |  |
|               | For ARK-3360L                                                                 |  |  |  |  |
|               | COM1, COM3, COM4: Supports to RS-232                                          |  |  |  |  |
|               | COM2: Supports to RS-232/422/485 and setting by Jumper                        |  |  |  |  |
| Serial ports  | ** COM2 RS-485 support Auto flow control.                                     |  |  |  |  |
|               | For ARK-3360F                                                                 |  |  |  |  |
|               | COM1: Supports to RS-232                                                      |  |  |  |  |
|               | COM2 ~ COM4: Supports to RS-232/422/485 and setting by Jump                   |  |  |  |  |
|               | <ul> <li>COM5/COM6: Support RS-422/485 with isolation (7.5 kV)</li> </ul>     |  |  |  |  |
|               | ** COM2 ~ COM6 RS-485 support Auto flow control.                              |  |  |  |  |
|               | COM connector: D-SUB CON. 9P                                                  |  |  |  |  |
|               | LAN1 Intel 82567, LAN2 Intel 82583V, LAN3 Intel 82541PI                       |  |  |  |  |
|               | Compliant with IEEE 802.3, IEEE 802.3u, IEEE 802.3x, IEEE 802.3               |  |  |  |  |
| LAN           | IEEE 802.ab.                                                                  |  |  |  |  |
|               | Support 10/100/1000 Mbps.                                                     |  |  |  |  |
|               | LAN Connectors: Phone Jack RJ45 8P 90D(F)                                     |  |  |  |  |
|               | Audio Codec: Realtek ALC888:                                                  |  |  |  |  |
| Audia         | Compliant with HD Audio specifications                                        |  |  |  |  |
| Audio         | Supports to 16/20/24-bit DAC and 16/20/24-bit ADC resolution                  |  |  |  |  |
|               | Support. Speak-out, Line-III, Mic-III  Audio Connectors: Ear Phone, Jack * 3  |  |  |  |  |
|               |                                                                               |  |  |  |  |
|               | SMSC SCH 3114 support                                                         |  |  |  |  |
|               | FV telerence I/Os                                                             |  |  |  |  |
| DIO           | DIO Connectore:                                                               |  |  |  |  |
|               | $\blacksquare \qquad APK_{-33601} : 0 \text{ pins } DSUB 0 \text{ connector}$ |  |  |  |  |
|               | <ul> <li>ARK-3360F: 10 pins phoenix connector</li> </ul>                      |  |  |  |  |
| Batterv backu | BATTERY 3V/210 mAh with WIRE x 1                                              |  |  |  |  |
|               |                                                                               |  |  |  |  |

# **1.4 Mechanical Specifications**

# 1.4.1 Dimensions

264.5 [10.41] x 69.2 [2.72] x 137.25 [5.4] Unit: mm [Inch]

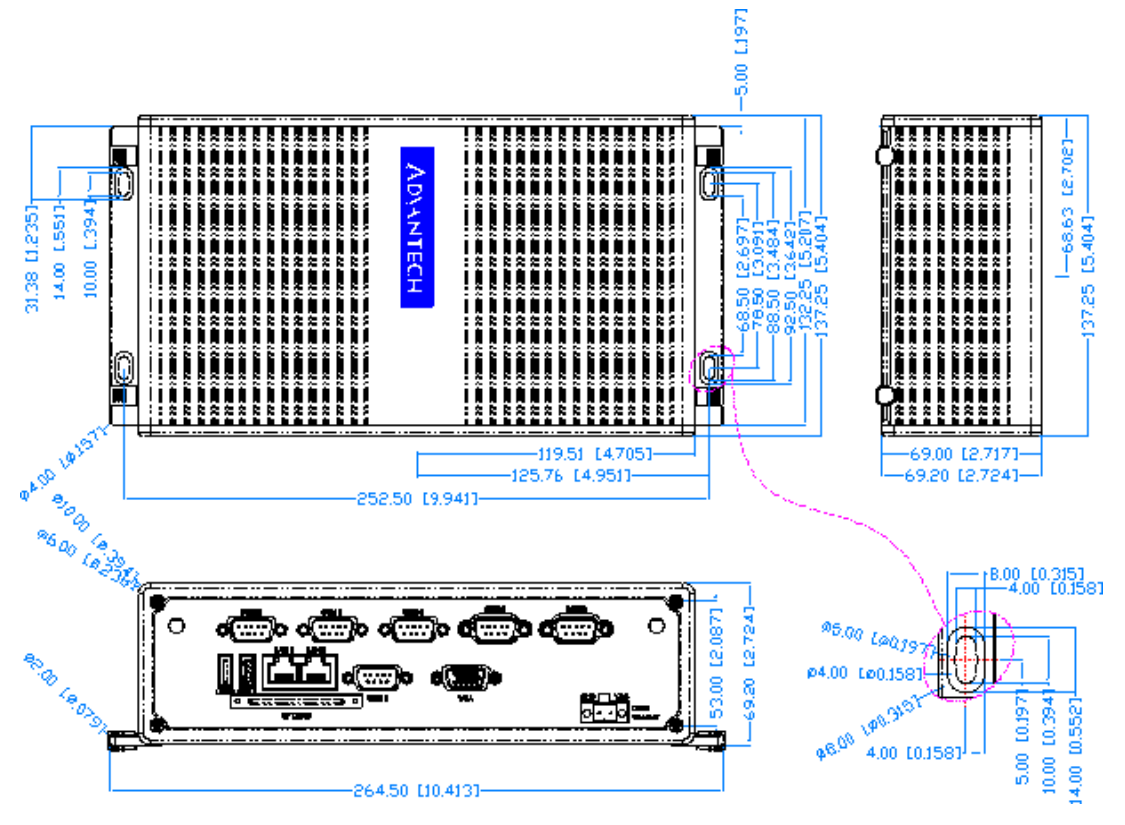

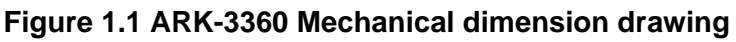

# 1.4.2 Weight

2.2 kg (4.4 lb)

# **1.5 Power Requirement**

# 1.5.1 System Power

# Minimum power input:

- ARK-3360L: DC12 V 3 A
- ARK-3360F: DC12 V 24 V, 3 A 1.5 A

# 1.5.2 RTC Battery

Lithium 3 V/210 mAH

# **1.6 Environment Specification**

# **1.6.1 Operating Temperature**

- With Industrial Grade CompactFlash disk: -20 ~ 60° C (32~131° F), when air flow speed = 0.7 m/sec
- With 2.5-inch extended temperature hard disk 0 to 45° C (32~113° F), when air flow speed = 0.7 m/sec

# 1.6.2 Relative Humidity

■ 95% @ 40° C (non-condensing)

# 1.6.3 Storage Temperature

■ -40 ~ 85° C (-40 ~ 185° F)

# **1.6.4 Vibration during Operation**

- When system is equipped with Compact Flash card only: 5Grms, IEC 60068-2-64, random, 5 ~ 500 Hz, 1 Oct/min., 1hr/axis, x,y,z 3 axes.
- When system is equipped with 2.5-inch HDD: 1Grms, IEC 60068-2-64, random, 5~500 Hz, 1 Oct/min., 1hr/axis, x,y,z 3 axes.

# **1.6.5 Shock during Operation**

- When system is equipped with Compact Flash card only: 50G, IEC 60068-2-27, half sine, 11 ms duration.
- When system is equipped with 2.5-inch: 20G, IEC 60068-2-27, half sine, 11 ms duration.

# 1.6.6 Safety

UL, CCC, BSMI

# 1.6.7 EMC

■ CE, FCC, CCC, BSMI

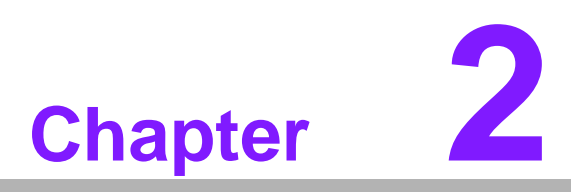

# **H/W Installation**

This chapter introduces external IO and the installation of ARK-3360 hardware.

# 2.1 Introduction

The following sections show the internal jumper settings and the external connectors and pins assignment for applications.

# 2.2 Jumpers

# 2.2.1 Jumper Description

You may configure the ARK-3360 to match the needs of your application by setting jumpers. A jumper is a metal bridge used to close an electric circuit. It consists of two metal pins and a small metal clip (often protected by a plastic cover) that slides over the pins to connect them. To close a jumper, you connect the pins with the clip. To open a jumper, you remove the clip. Sometimes a jumper will have three pins, labeled 1, 2 and 3. In this case you would connect either pins 1 and 2, or 2 and 3.

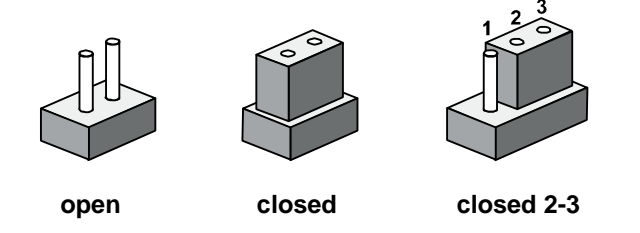

The jumper settings are schematically depicted in this manual as follows.

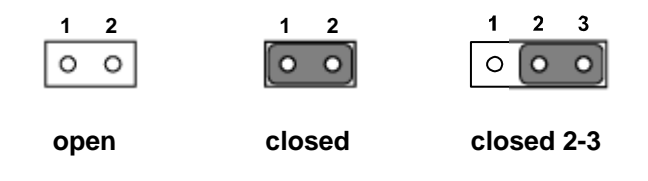

A pair of needle-nose pliers may be helpful when working with jumpers. If you have any doubts about the best hardware configuration for your application, contact your local distributor or sales representative before you make any changes. Generally, you simply need a standard cable to make most connections.

# 2.2.2 Jumper List

| Table 2.1: Jumper List of Mother Board |                                    |  |  |  |
|----------------------------------------|------------------------------------|--|--|--|
| J2                                     | COM2 Setting                       |  |  |  |
| J3                                     | AT / ATX Power SEL                 |  |  |  |
| J4                                     | Clear CMOS                         |  |  |  |
| J5                                     | Internal LVDS Panel Voltage Select |  |  |  |

| Table 2.2: Jumper List of MIO Board (for ARK-3360F only) |                  |  |  |  |
|----------------------------------------------------------|------------------|--|--|--|
| JP1, JP2, JP3                                            | COM3 type select |  |  |  |
| JP4, JP5, JP6                                            | COM4 type select |  |  |  |
| JP7                                                      | COM5 type select |  |  |  |
| JP8                                                      | COM6 type select |  |  |  |
| JP9, JP10                                                | COM2 type select |  |  |  |

# 2.2.3 Jumper Location

At Mother Board

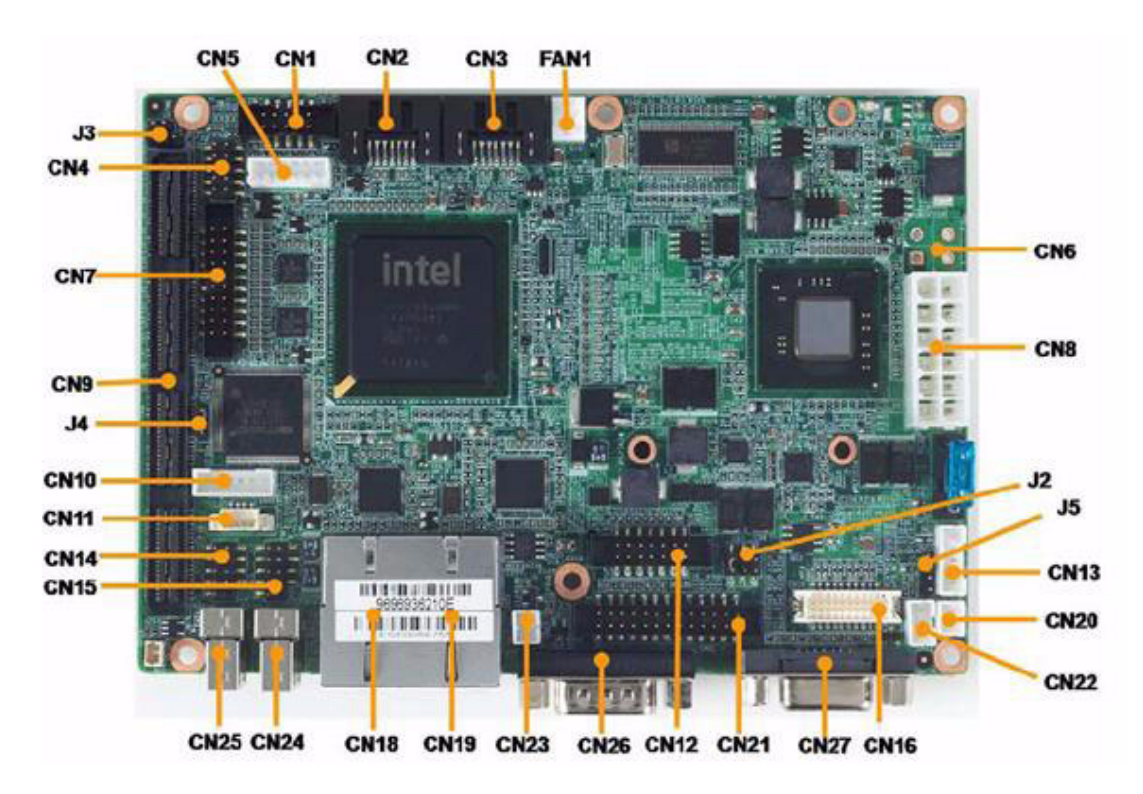

Figure 2.1 Jumper and connector layout (Mother Board)

#### At MIO Board

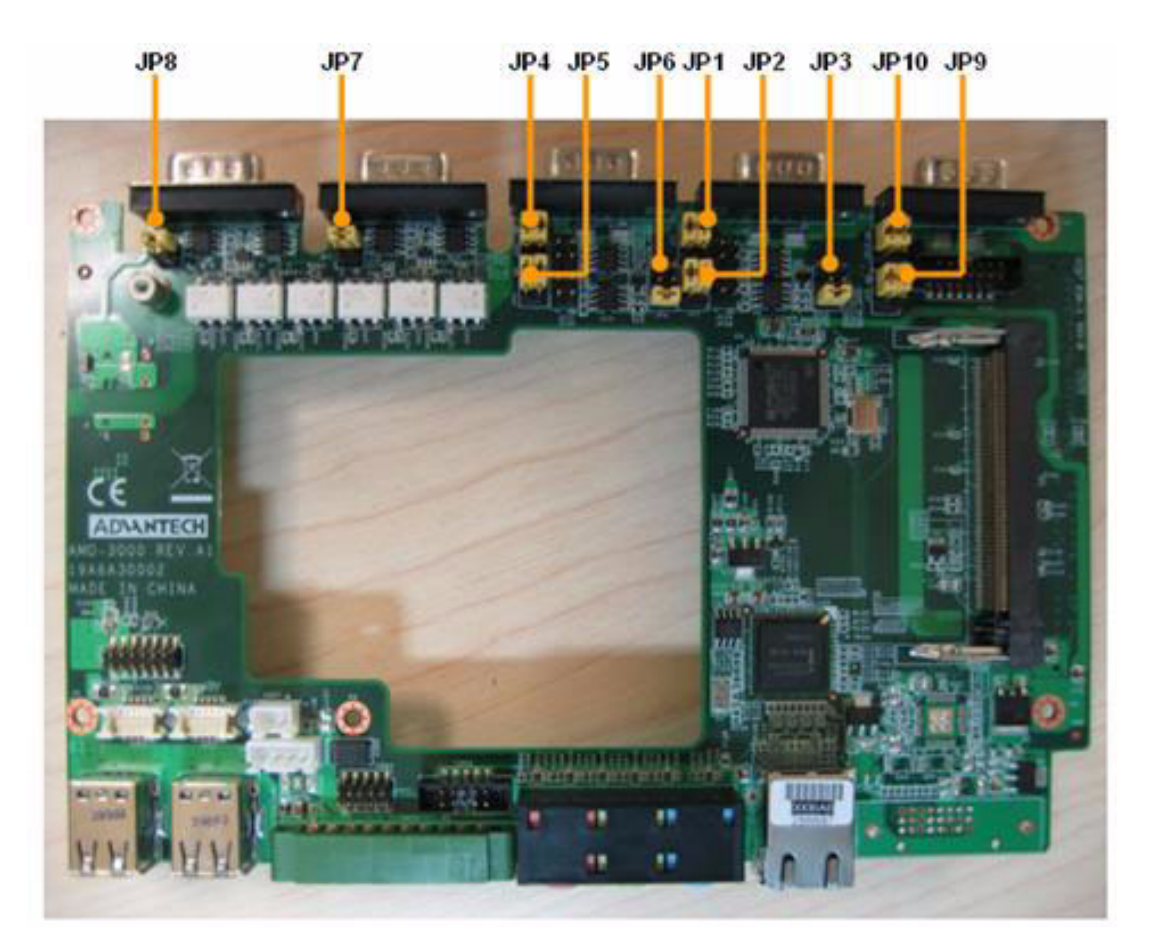

# Figure 2.2 Jumper layout (MIO Board)

# 2.2.4 Jumper Setting

# At Mother Board

| J2          | COM2 RS232/422/485 Select                    |  |
|-------------|----------------------------------------------|--|
| Part Number | 1653003260                                   |  |
| Footprint   | HD_3x2P_79                                   |  |
| Description | PIN HEADER 3*1P 180D(M) 2.0mm SMD SOUARE PIN |  |
| Setting     | Function                                     |  |
| (1-2)       | RS232 (default)                              |  |
| (3-4)       | RS485                                        |  |
| (5-6)       | RS422                                        |  |

| J3          | ATX / AT Mode switch                           |
|-------------|------------------------------------------------|
| Part Number | 1653002101                                     |
| Footprint   | HD_3x2P_79_D                                   |
| Description | PIN HEADER 2*1P 180D(M)SQUARE 2.0mm DIP W/O Pb |
| Setting     | Function                                       |
| NL          | ATX Mode                                       |
| ON          | AT Mode (default)                              |

| J4          | CLEAR CMOS                                |
|-------------|-------------------------------------------|
| Part Number | 1653003101                                |
| Footprint   | HD_3x1P_79_D                              |
| Description | PIN HEADER 3*1P 180D(M) DIP SQUARE W/O Pb |
| Setting     | Function                                  |
| NL          | NORMAL (Default)                          |
| ON          | CLEAR CMOS                                |

| J5          | Internal LVDS PANEL POWER Select                |
|-------------|-------------------------------------------------|
| Part Number | 1653003101                                      |
| Footprint   | HD_3x1P_79_D                                    |
| Description | PIN HEADER 3*1P 180D(M) 2.0mm DIP SQUARE W/O Pb |
| Setting     | Function                                        |
| (1-2)       | 5 V for LVDS PANEL POWER                        |
| (2-3)       | 3.3 V for LVDS PANEL POWER (Default)            |

# At MIO Board

| JP1, JP2, JP3  | COM3 Type Select                          |  |
|----------------|-------------------------------------------|--|
| Part Number    | 1653003200                                |  |
| Footprint      | HD_3x2P_100_D                             |  |
| Description    | PIN HEADER 3*2P 180D(M) 2.54mm DIP W/O Pb |  |
| Setting        | Function                                  |  |
| JP1 (1-3, 2-4) |                                           |  |
| JP2 (1-3, 2-4) | RS-232 (Default)                          |  |
| JP3 (5-6)      |                                           |  |
| JP1 (3-5, 4-6) |                                           |  |
| JP2 (3-5, 4-6) | RS-422                                    |  |
| JP3 (3-4)      |                                           |  |
| JP1 (3-5, 4-6) |                                           |  |
| JP2 (3-5, 4-6) | RS-485                                    |  |
| JP3 (1-2)      |                                           |  |

| COM4 Type Select                          |
|-------------------------------------------|
| 1653003200                                |
| HD_3x2P_100_D                             |
| PIN HEADER 3*2P 180D(M) 2.54mm DIP W/O Pb |
| Function                                  |
|                                           |
| RS-232 (Default)                          |
|                                           |
|                                           |
| RS-422                                    |
|                                           |
|                                           |
| RS-485                                    |
|                                           |
|                                           |

| JP7         | COM5 Type Select                      |
|-------------|---------------------------------------|
| Part Number | 1653002200                            |
| Footprint   | HD_2x2P_100_D                         |
| Description | PIN HEADER 2*2P 180D 2.54mm DIP WO/Pb |
| Setting     | Function                              |
| (1-2)       | RS-485 (Default)                      |
| (3-4)       | RS-422                                |

| JP8         | COM6 Type Select                         |
|-------------|------------------------------------------|
| Part Number | 1653002200                               |
| Footprint   | HD_2x2P_100_D                            |
| Description | PIN HEADER 2*2P 180D(M) 2.54mm DIP WO/Pb |
| Setting     | Function                                 |
| (1-2)       | RS-485 (Default)                         |
| (3-4)       | RS-422                                   |

| JP9, JP10                         | COM2 Type Select (Link with JP10 and MB-J2) |  |
|-----------------------------------|---------------------------------------------|--|
| Part Number                       | 1653003200                                  |  |
| Footprint                         | HD_3x2P_100_D                               |  |
| Description                       | PIN HEADER 3*2P 180D(M) 2.54mm DIP W/O Pb   |  |
| Setting                           | Function                                    |  |
| JP9 (1-3, 2-4)<br>JP10 (1-3, 2-4) | RS-232 (Default)                            |  |
| JP9 (3-5, 4-6)<br>JP10 (3-5, 4-6) | RS422/485                                   |  |

# 2.3 Connectors

# 2.3.1 ARK-3360 External I/O Connectors

ARK-3360L:

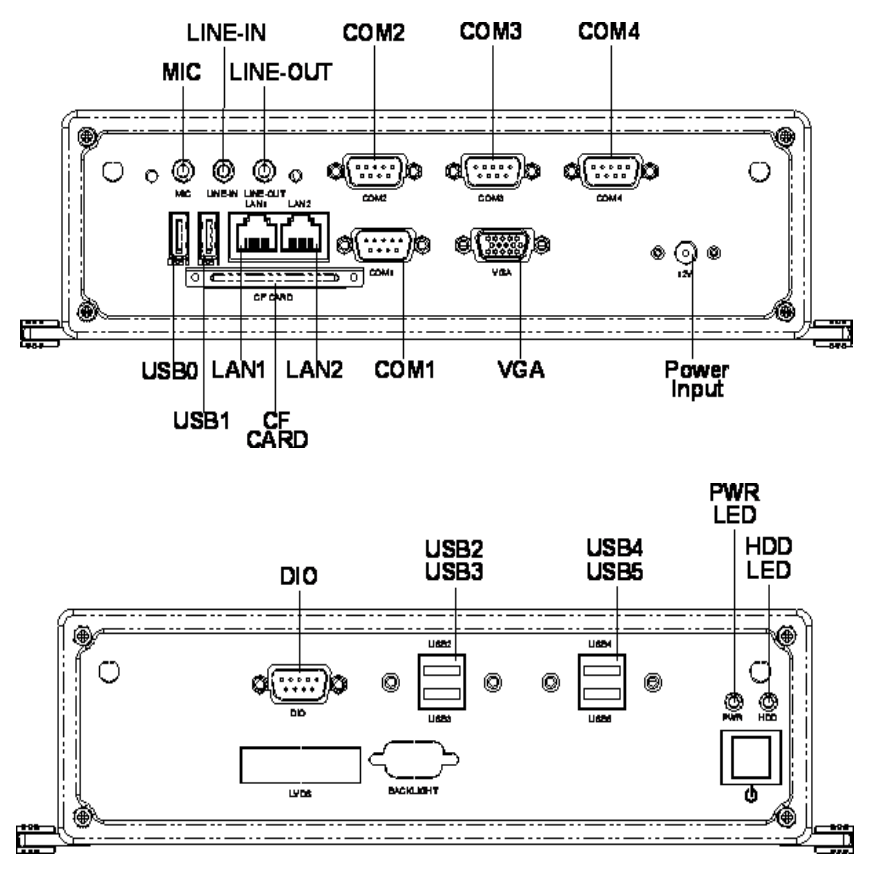

Figure 2.3 ARK-3360L IO connectors drawing

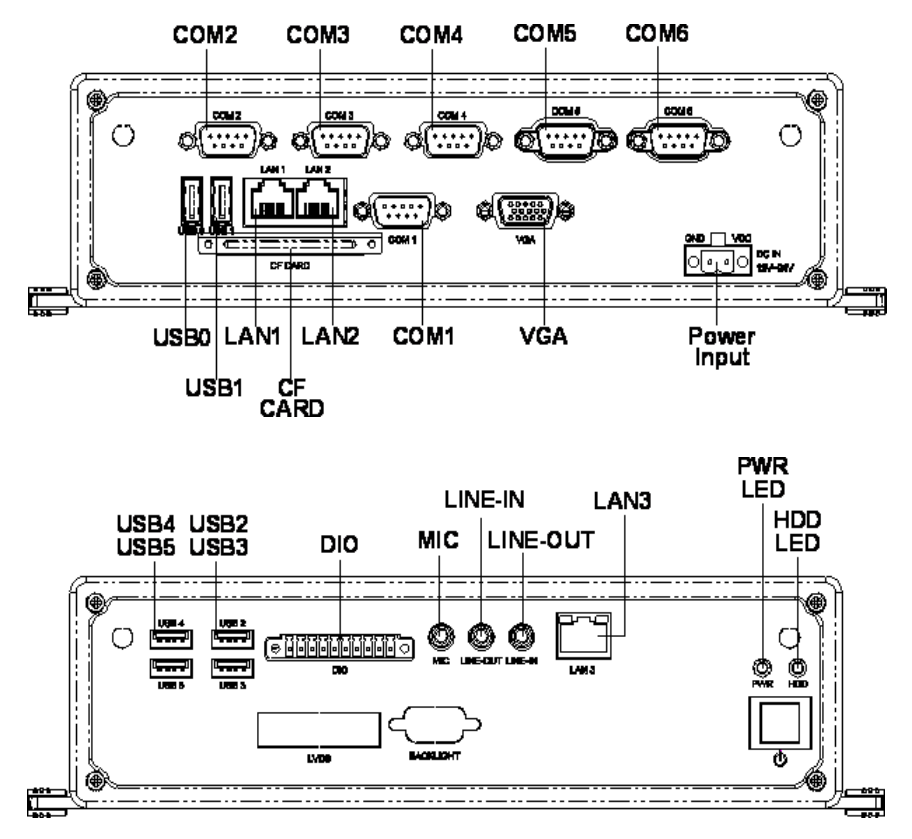

Figure 2.4 ARK-3360F IO connectors drawing

#### 2.3.1.1 COM Connector

ARK-3360 provides maximum six D-sub 9-pin connectors, which offers RS-232/422/ 485 serial communication interface ports. Default setting is RS-232, if you want to use RS-422/485, you can find the jumper installation in Chapter 2.2.4.

The RS-422/485 mode of ARK-3360L COM2 can be supported via replacing the internal COM 2 cable by using the new cable (Part Number 1700001967), and adjusting the jumper inside the system. The extra cable (pn.1700001967) has been stored in the accessory box of the product carton. The setting procedure is in Appendix A.

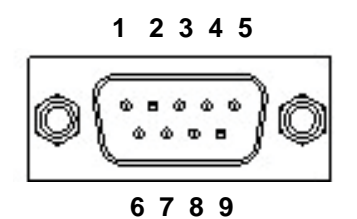

Figure 2.5 COM connector

|             |                                                                                     | Table 2.3: COM Connector Pin Assignments                                       |  |  |  |
|-------------|-------------------------------------------------------------------------------------|--------------------------------------------------------------------------------|--|--|--|
| RS-232      | RS-422                                                                              | RS-485                                                                         |  |  |  |
| Signal Name | Signal Name                                                                         | Signal Name                                                                    |  |  |  |
| DCD         | Tx-                                                                                 | DATA-                                                                          |  |  |  |
| RxD         | Tx+                                                                                 | DATA+                                                                          |  |  |  |
| TxD         | Rx+                                                                                 | NC                                                                             |  |  |  |
| DTR         | Rx-                                                                                 | NC                                                                             |  |  |  |
| GND         | GND                                                                                 | GND                                                                            |  |  |  |
| DSR         | NC                                                                                  | NC                                                                             |  |  |  |
| RTS         | NC                                                                                  | NC                                                                             |  |  |  |
| CTS         | NC                                                                                  | NC                                                                             |  |  |  |
| RI          | NC                                                                                  | NC                                                                             |  |  |  |
|             | RS-232<br>Signal Name<br>DCD<br>RxD<br>TxD<br>DTR<br>GND<br>DSR<br>RTS<br>CTS<br>RI | RS-232RS-422Signal NameSignal NameDCDTx-RxDTx+TxDRx+DTRRx-GNDGNDDSRNCRTSNCRINC |  |  |  |

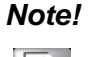

NC represents "No Connection".

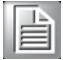

#### 2.3.1.2 Ethernet Connector (LAN)

ARK-3360 is equipped up to three Ethernet controllers that are fully compliant with IEEE 802.3u 10/100/1000 Mbps CSMA/CD standards. LAN1 is equipped with 82567; LAN1 is equipped with 82583V; and LAN3 is equipped with 82541PI. The Ethernet port provides a standard RJ-45 jack connector with LED indicators on the front side to show its Active/Link status (Green LED) and Speed status (Yellow LED).

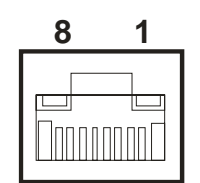

Figure 2.6 Ethernet connector

| Table 2.4: Ethernet Connector Pin Assignments |                        |        |
|-----------------------------------------------|------------------------|--------|
| Pin                                           | 10/100/1000BaseT Signa | I Name |
| 1                                             | TX+                    |        |
| 2                                             | TX-                    |        |
| 3                                             | RX+                    |        |
| 4                                             | MDI2+                  |        |
| 5                                             | MDI2-                  |        |
| 6                                             | RX-                    |        |
| 7                                             | MDI3+                  |        |
| 8                                             | MDI3-                  |        |

#### 2.3.1.3 Audio Connector

ARK-3360 offers stereo audio ports by three phone jack connectors of Line\_Out, Line\_In, Mic\_In. The audio chip is controlled by ALC888, and it's compliant with Aza-lea standard.

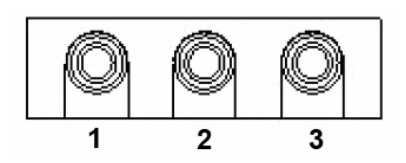

Figure 2.7 Audio connector

| Table 2.5: Audio Connector Pin Assignments |                   |  |
|--------------------------------------------|-------------------|--|
| Pin                                        | Audio Signal Name |  |
| 1                                          | Mic_In            |  |
| 2                                          | Line_Out          |  |
| 3                                          | Line_In           |  |

#### 2.3.1.4 DIO Connector

ARK-3360F provides one phoenix 10-pin male connectors and ARK-3360L provides one DSUB 9-pin female connectors, which offer Digital Input/Output communication interface. If client want to use DIO, please find the Pin assignment as following. **ARK-3360L** 

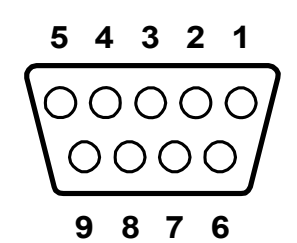

#### Figure 2.8 DIO Connector (ARK-3360L)

| Table 2.6: DIO Connector Pin Assignments (ARK-3360L) |             |  |  |
|------------------------------------------------------|-------------|--|--|
| Pin                                                  | Signal Name |  |  |
| 1                                                    | DIO bit0    |  |  |
| 2                                                    | DIO bit1    |  |  |
| 3                                                    | DIO bit2    |  |  |
| 4                                                    | DIO bit3    |  |  |
| 5                                                    | DIO bit4    |  |  |
| 6                                                    | DIO bit5    |  |  |
| 7                                                    | DIO bit6    |  |  |
| 8                                                    | DIO bit7    |  |  |
| 9                                                    | GND         |  |  |

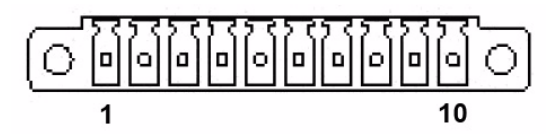

# Figure 2.9 DIO connector (ARK-3360F)

| Table 2.7: DIO Connector Pin Assignments (ARK-3360F) |             |  |  |
|------------------------------------------------------|-------------|--|--|
| Pin                                                  | Signal Name |  |  |
| 1                                                    | +V5         |  |  |
| 2                                                    | DIO0        |  |  |
| 3                                                    | DIO1        |  |  |
| 4                                                    | DIO2        |  |  |
| 5                                                    | DIO3        |  |  |
| 6                                                    | DIO4        |  |  |
| 7                                                    | DIO5        |  |  |
| 8                                                    | DIO6        |  |  |
| 9                                                    | DIO7        |  |  |
| 10                                                   | GND         |  |  |

#### 2.3.1.5 USB Connector

ARK-3360 provides six USB interface connectors, which give complete Plug & Play and hot swapping for up to 127 external devices. The USB interface complies with USB UHCI, Rev. 2.0 compliant. The USB interface can be disabled in the system BIOS setup. Please refer to Table. 2.8 for its pin assignments. The USB connectors are used to connect any device that conforms to the USB interface. Most digital devices conform to this standard. The USB interface supports Plug and Play without turning off computers.

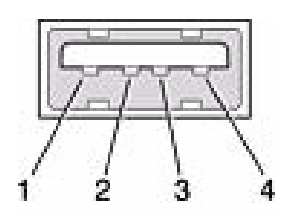

Figure 2.10 USB connector

| Table 2.8: USB Connector |             |     |             |  |
|--------------------------|-------------|-----|-------------|--|
| Pin                      | Signal name | Pin | Signal name |  |
| 1                        | VCC         | 2   | USB_data-   |  |
| 3                        | USB_data+   | 4   | GND         |  |

#### 2.3.1.6 VGA Connector

The ARK-3360 provides a high resolution VGA interface connected by a D-sub 15pin connector to support a VGA CRT monitor. It supports display resolution of up to  $2048 \times 1536$  or  $1400 \times 1050$ .

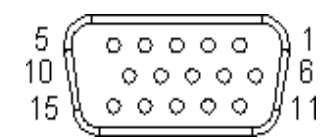

Figure 2.11 VGA Connector

| Table 2.9: VGA Connector Pin Assignments |             |     |             |  |  |
|------------------------------------------|-------------|-----|-------------|--|--|
| Pin                                      | Signal Name | Pin | Signal Name |  |  |
| 1                                        | Red         | 2   | Green       |  |  |
| 3                                        | Blue        | 4   | NC          |  |  |
| 5                                        | GND         | 6   | GND         |  |  |
| 7                                        | GND         | 8   | GND         |  |  |
| 9                                        | NC          | 10  | GND         |  |  |
| 11                                       | NC          | 12  | NC          |  |  |
| 13                                       | H-SYNC      | 14  | V-SYNC      |  |  |
| 15                                       | NC          |     |             |  |  |

#### 2.3.1.7 Power Input Connector

ARK-3360L comes with a DC-Jack header that carries 12 VDC external power input and ARK-3360F comes with a two pins header that carries 12 ~ 24 VDC external power input.

#### ARK-3360L

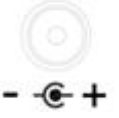

#### Figure 2.12 Power Input Connector (ARK-3360L)

#### ARK-3360F

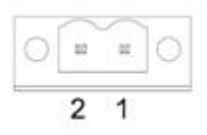

#### Figure 2.13 Power Input Connector (ARK-3360F)

| Table 2.10: Power | connector Pin Assignments (ARK-3360F) |
|-------------------|---------------------------------------|
| Pin               | Signal Name                           |
| 1                 | GND                                   |
| 2                 | +12~24 VDC                            |

# Chapter 2 H/W Installation

# 2.3.1.8 Power ON/OFF Button

ARK-3360 comes with a Power On/Off button, that support dual function of Soft Power -On/Off (Instant off or Delay 4 Second), and Suspend.

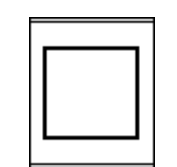

#### Figure 2.14 Power Button

#### 2.3.1.9 LED Indicators

There are two LEDs on ARK-3360 front metal face plate for indicating system status: PWR LED is for power status; and HDD LED is for HDD & compact flash disk status.

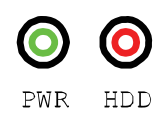

# Figure 2.15 LED Indicators

# 2.4 Installation

# 2.4.1 HDD Installation

1. Unscrew the HDD door screws.

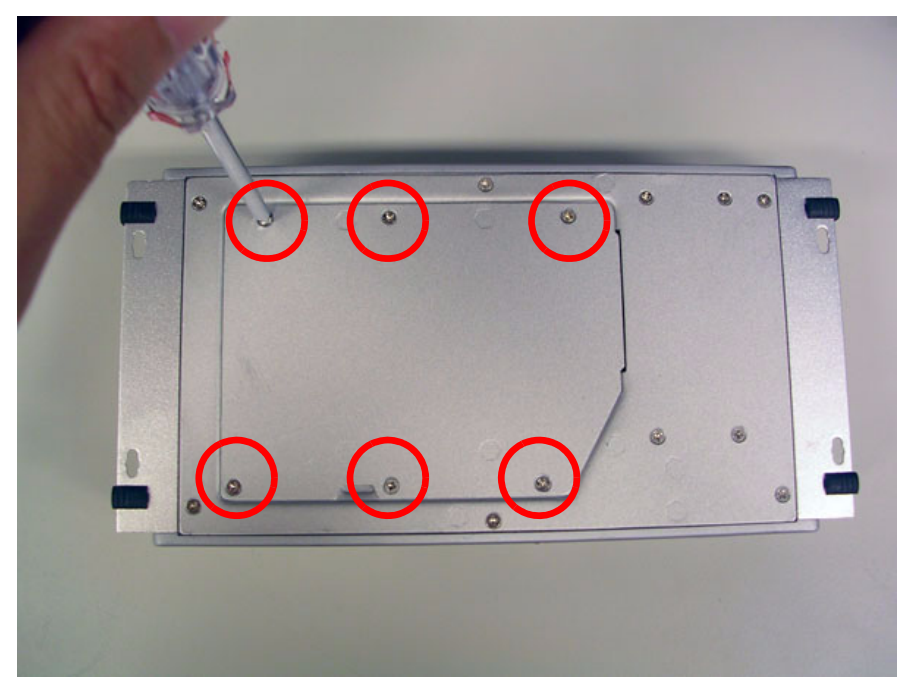

Figure 2.16 Unscrew the HDD door screws

2. Assemble HDD and HDD frame with four screws.

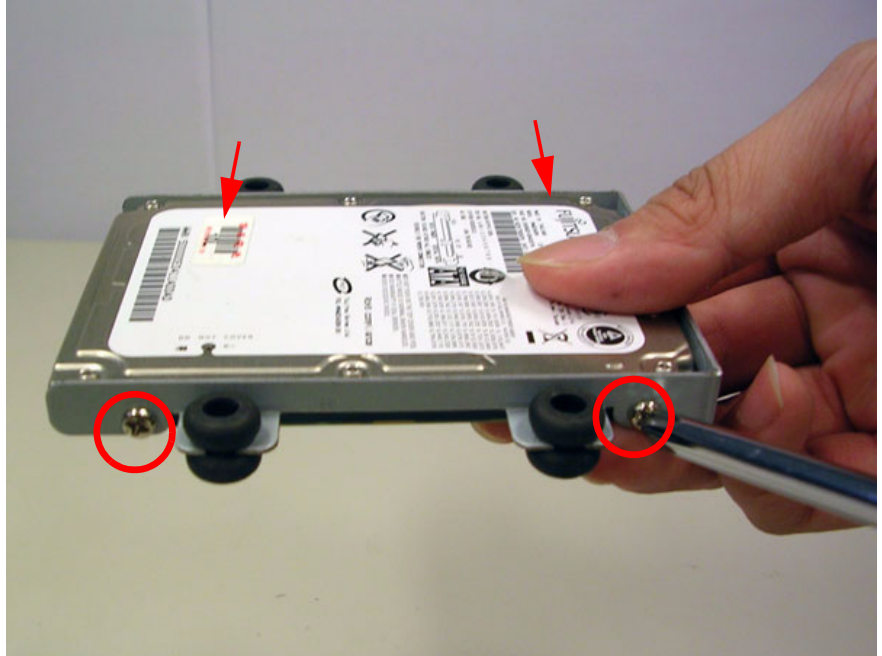

Figure 2.17 Assemble HDD and HDD frame with 4 screws

3. Use the HDD damper screws to assemble the HDD door and HDD frame.

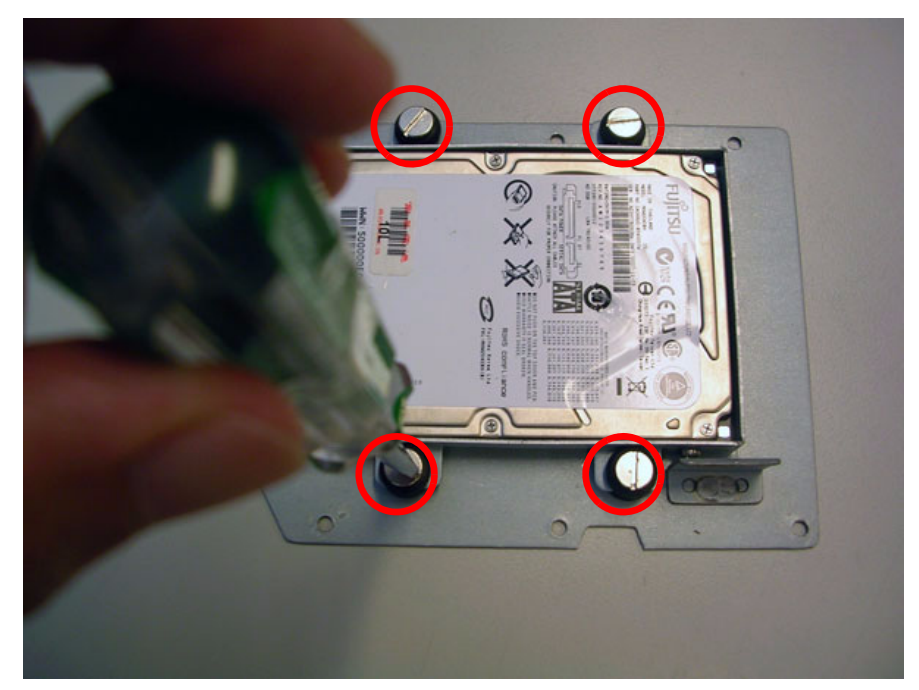

Figure 2.18 Use the HDD damper screws to assemble the HDD door and HDD frame

4. Connect the HDD cables.

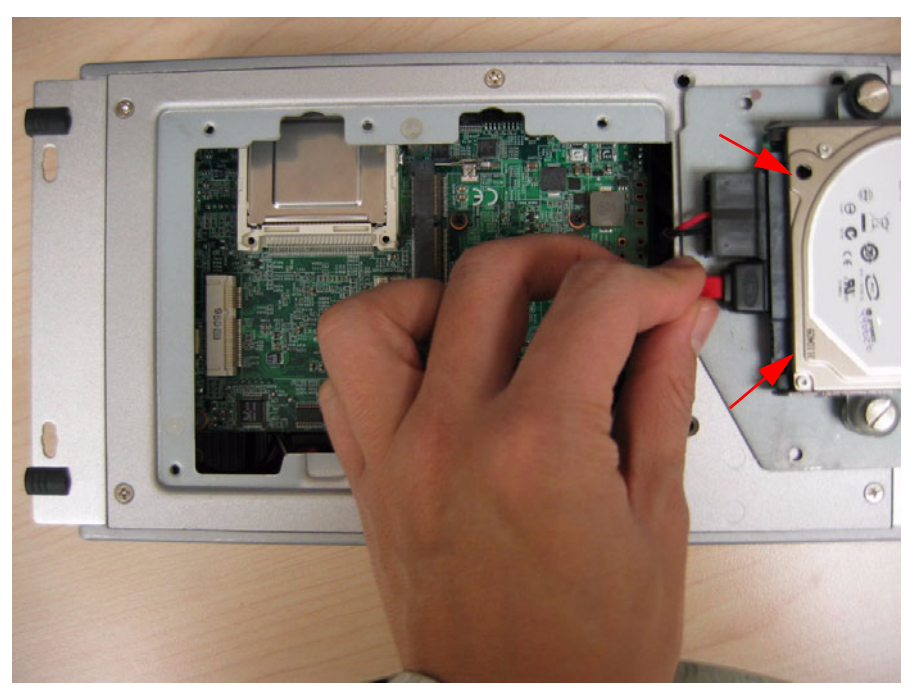

Figure 2.19 Connect the HDD cables

5. Replace HDD door and secure with screws.

# 2.4.2 Memory Installation

- 1. Refer to section 2.4.1-1 to open the HDD door.
- 2. Install the memory module into the SO-DIMM socket at the bottom of the main board.

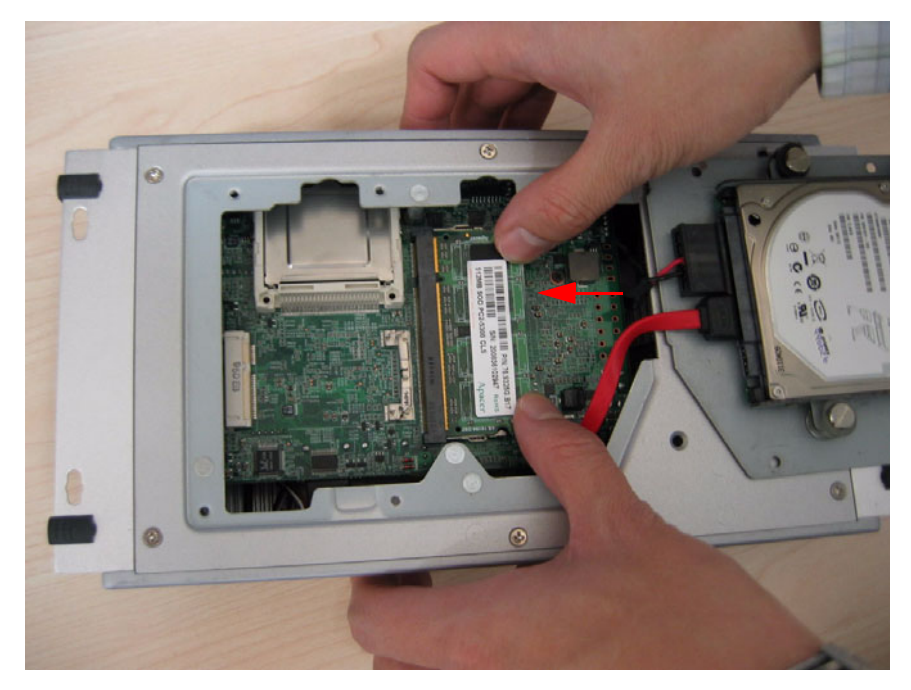

Figure 2.20 Install the memory module into the SO-DIMM socket at the bottom of the Main board

3. Replace HDD door and secure with screws.

# 2.4.3 CF Card Installation

1. Unscrew the CF door screws.

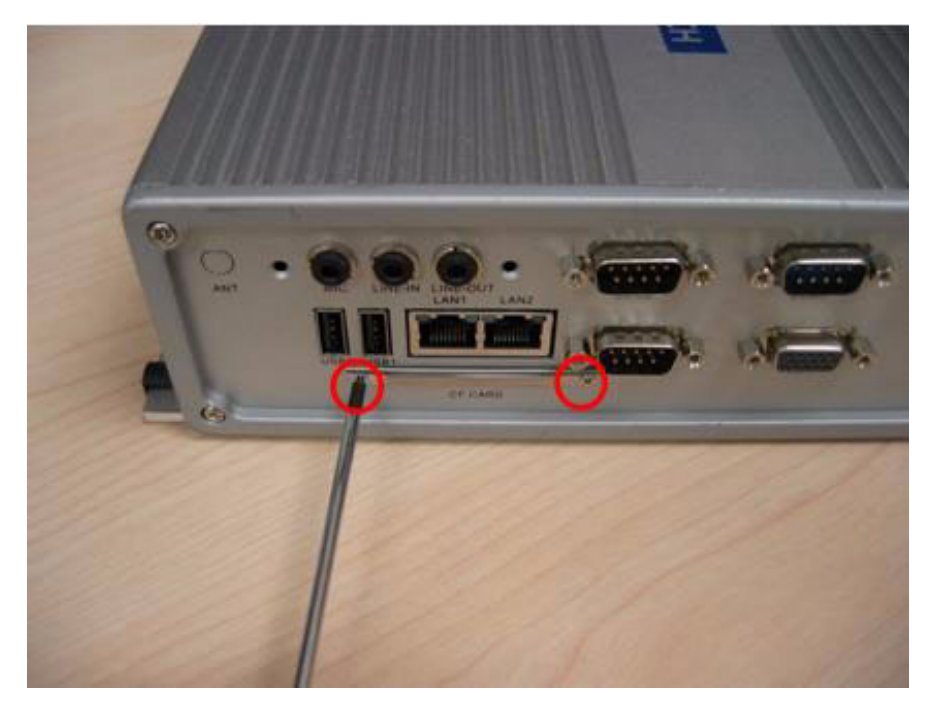

Figure 2.21 Unscrew the CF door screws

2. Pull the CF tray out.

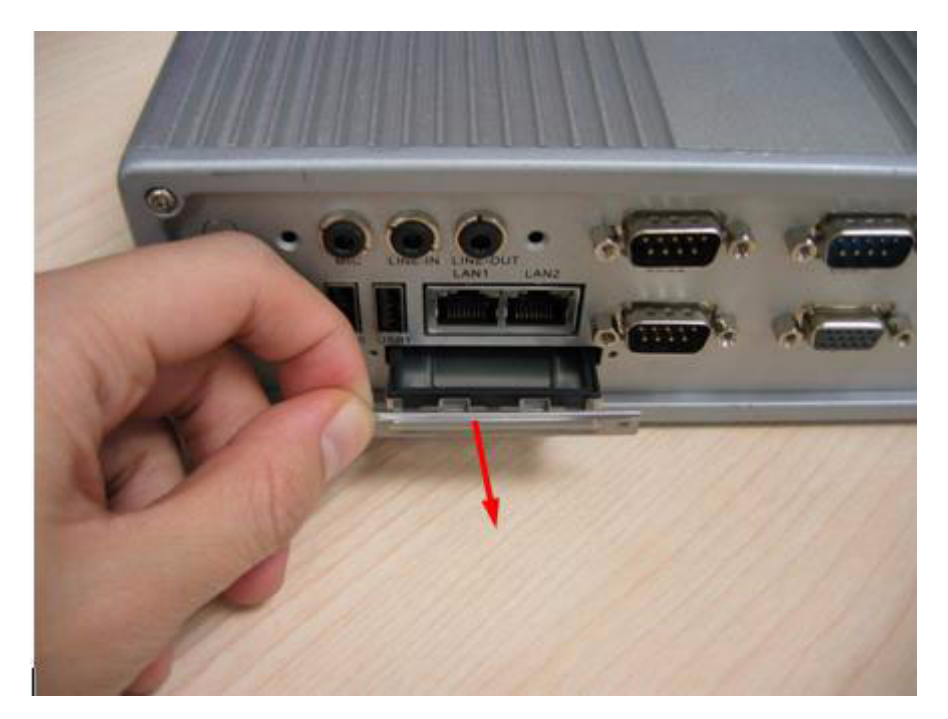

Figure 2.22 Pull the CF tray out

3. Remove the black CF bracket.

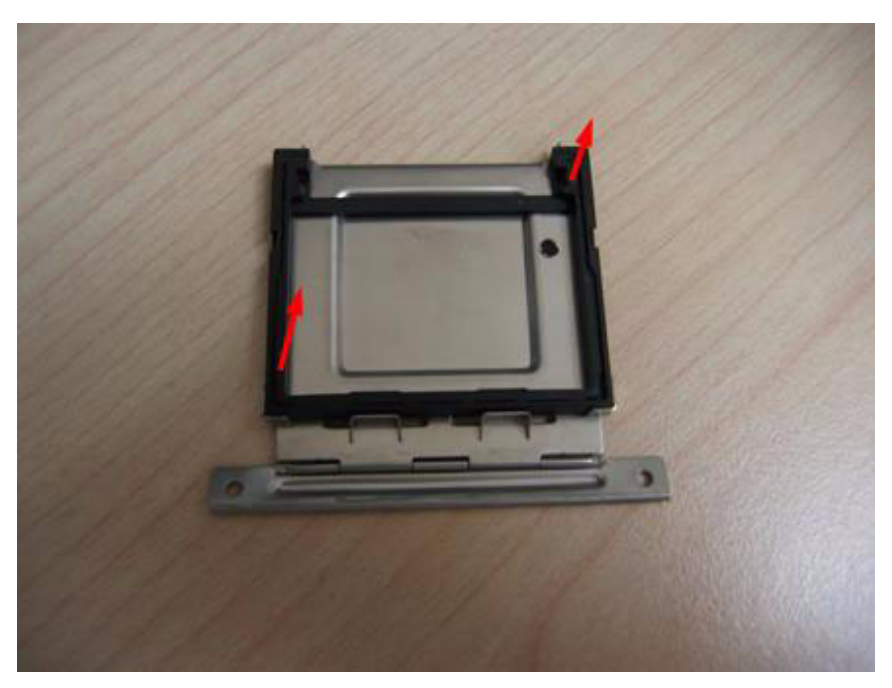

Figure 2.23 Remove CF bracket

4. Put CF on to the CF tray.

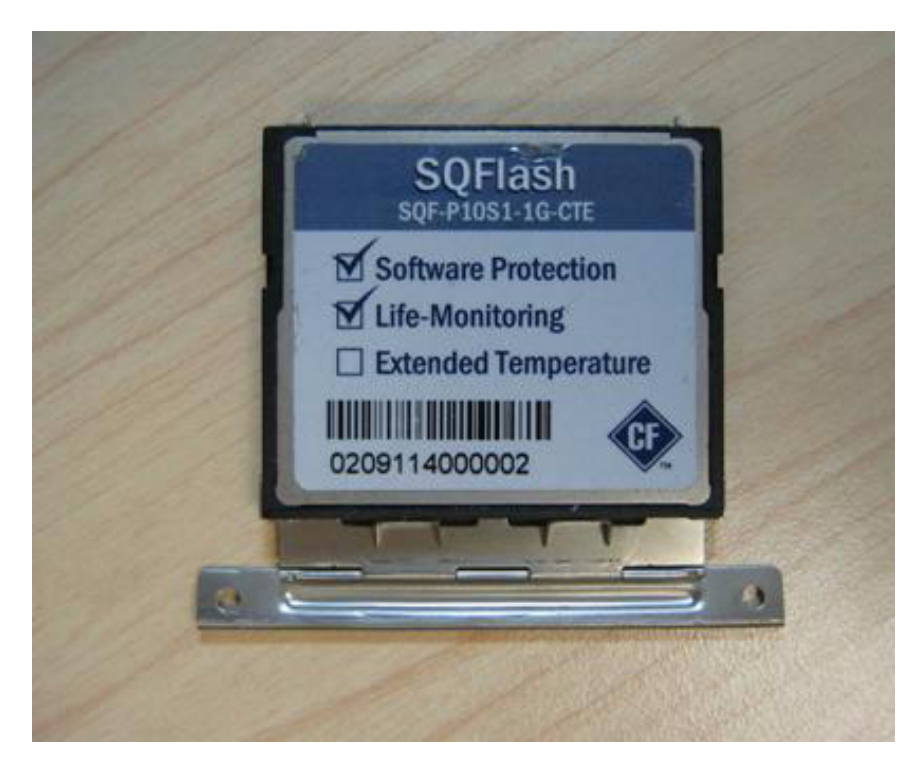

Figure 2.24 Put CF onto the CF tray

5. Push the CF tray back and secure with screws.

ARK-3360 User Manual

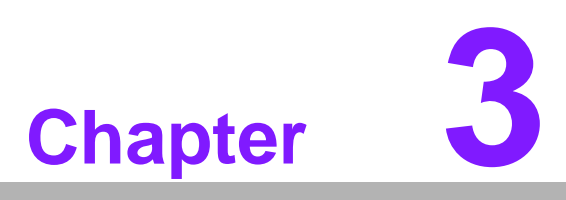

# **BIOS Settings**

This chapter introduces how to set BIOS configuration data.

AMIBIOS has been integrated into many motherboards for over a decade. With the AMIBIOS Setup program, you can modify BIOS settings and control the various system features. This chapter describes the basic navigation of the ARK-3360 BIOS setup screens.

|                                    |                                                |        | BIOS SE       | TUP UTILITY          |                         |                                                                       |
|------------------------------------|------------------------------------------------|--------|---------------|----------------------|-------------------------|-----------------------------------------------------------------------|
| Main                               | Advanced                                       | PCIPnP | Boot          | Security             | Chipset                 | Exit                                                                  |
| System                             | Overview                                       |        |               |                      | Use                     | (ENTER), [TAB]                                                        |
| AMIBIO<br>Versio<br>Build<br>ID    | S<br>n :08.00.15<br>Date:11/10/09<br>:362NX012 |        |               |                      | use<br>Use<br>conf      | cshiri-indi to<br>ect a field.<br>[+] or [-] to<br>`igure system Time |
| Proces<br>Genuin<br>Speed<br>Count | sor<br>e Intel(R) CP<br>:1666MHz<br>:1         | U      | e 1.666H      | z                    |                         |                                                                       |
| <mark>System</mark><br>Size        | Memory<br>:1022MB                              |        |               |                      | *<br>11                 | Select Screen<br>Select Item                                          |
| Systen<br>Systen                   | Tine<br>Date                                   |        | [13:1<br>[Tue | 1:50]<br>11/24/2009] | Tab<br>F1<br>F10<br>ESC | Select Field<br>General Help<br>Save and Exit<br>Exit                 |

Figure 3.1 Setup Program Initial Screen

AMI's BIOS ROM has a built-in Setup program that allows users to modify the basic system configuration. This information is stored in battery-backed CMOS so it retains the Setup information when the power is turned off.

# 3.1 Entering BIOS Setup

Turn on the computer and check for the "patch code". If there is a number assigned to the patch code, it means that the BIOS supports your CPU. If there is no number assigned to the patch code, please contact an Advantech application engineer to obtain an up-to-date patch code file. This will ensure that your CPU's system status is valid. After ensuring that you have a number assigned to the patch code, press <DEL> and you will immediately be allowed to enter Setup.

# 3.2 Main Menu

When you first enter the BIOS Setup Utility, you will enter the Main setup screen. You can always return to the Main setup screen by selecting the Main tab. There are two Main Setup options. They are described in this section. The Main BIOS Setup screen is shown below.

|                                    |                                                         |        | BIOS SE       | TUP UTILITY          |                  |                                                       |
|------------------------------------|---------------------------------------------------------|--------|---------------|----------------------|------------------|-------------------------------------------------------|
| Main                               | Advanced                                                | PCIPnP | Boot          | Security             | Chipset          | Exit                                                  |
| System                             | Overview                                                |        |               |                      | Use              | (ENTER), (TAB)                                        |
| AMIBIO<br>Versio<br>Build<br>ID    | <b>IS</b><br>in :08.00.15<br>Date:11/10/09<br>:362NX012 |        |               |                      | Use conf         | ect a field.<br>[+] or [-] to<br>figure system Time.  |
| Proces<br>Genuin<br>Speed<br>Count | sor<br>e Intel(R) CP<br>:1666MHz<br>:1                  | U      | e 1.66GH      | z                    |                  |                                                       |
| System<br>Size                     | <b>Memory</b><br>:1022MB                                |        |               |                      | *<br>11<br>+-    | Select Screen<br>Select Item<br>Change Field          |
| System<br>System                   | i Date                                                  |        | l13:1<br>(Tue | 1:50J<br>11/24/2009J | F1<br>F10<br>ESC | Select Field<br>General Help<br>Save and Exit<br>Exit |

Figure 3.2 Main Setup Screen

The Main BIOS setup screen has two main frames. The left frame displays all the options that can be configured. Grayed-out options cannot be configured; options in blue can. The right frame displays the key legend.

Above the key legend is an area reserved for a text message. When an option is selected in the left frame, it is highlighted in white. Often a text message will accompany it.

# 3.2.1 System Time / System Date

Use this option to change the system time and date. Highlight System Time or System Date using the <Arrow> keys. Enter new values through the keyboard. Press the <Tab> key or the <Arrow> keys to move between fields. The date must be entered in MM/DD/YY format. The time must be entered in HH:MM:SS format.

# 3.3 Advanced BIOS Features Setup

Select the Advanced tab from the ARK-3360 setup screen to enter the Advanced BIOS Setup screen. You can select any of the items in the left frame of the screen, such as CPU Configuration, to go to the sub menu for that item. You can display an Advanced BIOS Setup option by highlighting it using the <Arrow> keys. All Advanced BIOS Setup options are described in this section. The Advanced BIOS Setup screens is shown below. The sub menus are described on the following pages.

|                                                                                                    |                                                                                                    |                                                                                                    | BIOS SE            | TUP UTILITY  |                                     |                                                                                              |
|----------------------------------------------------------------------------------------------------|----------------------------------------------------------------------------------------------------|----------------------------------------------------------------------------------------------------|--------------------|--------------|-------------------------------------|----------------------------------------------------------------------------------------------|
| Main                                                                                                    | Advanced                                                                                                    | PCIPnP                                                                                               | Boot               | Security     | Chipset                             | Exit                                                                                         |
| Advanced                                                                                                    | Settings                                                                                                    |                                                                                                    |                    |              | Con                                 | figure CPU.                                                                                  |
| <ul> <li>CPU Co</li> <li>IDE Co</li> <li>SuperI</li> <li>Hardwa</li> <li>Second</li> <li>ACPI Co</li> <li>AHCI Co</li> <li>AHCI Co</li> <li>APM Co</li> <li>MPS Co</li> <li>Smbios</li> <li>USB Co</li> </ul> | Setting w<br>may cause<br>nfiguratio<br>O Configur<br>re Health<br>ary SuperI<br>onfigurati<br>onfigurati<br>nfiguratio<br>nfiguratio<br>Configura<br>nfiguratio | rong value<br>system to<br>n<br>ation<br>Configurat<br>O Configur<br>on<br>on<br>n<br>n<br>tion<br>n | s in be<br>malfund | low sections | +<br>t↓<br>Entc<br>F1<br>F10<br>ESC | Select Screen<br>Select Item<br>er Go to Sub Screen<br>General Help<br>Save and Exit<br>Exit |
|                                                                                                    | n02_61_(                                                                                                    | () Comuniat                                                                                          | + 1985_1           | 2006 America | n Merstre                           | nde Inc                                                                                      |

Figure 3.3 Advanced BIOS Features Setup Screen

# 3.3.1 CPU Configuration

| Configure advanced CPU setting<br>Module Version:3F.14 | 15           | Disa  | bled for WindowsXP |
|--------------------------------------------------------|--------------|-------|--------------------|
| Manufacturer:Intel                                     | 1 66042      |       |                    |
| Frequency :1.666Hz                                     | 1.00012      |       |                    |
| FSB Speed :668MHz                                      |              |       |                    |
| Cache L1 :24 KB                                        |              |       |                    |
| Ratio Actual Value:10                                  |              |       |                    |
|                                                        |              |       |                    |
| Max CPUID Value Limit                                  | Disabled     |       | the second second  |
| Execute-Disable Bit Capability                         | [Enabled]    |       | Select Screen      |
| Hyper Threading Technology                             | LEnabled]    | 114   | Select Item        |
| Intel(R) C-STOTE tech                                  | [Enabled]    | E1    | Conoral Holm       |
| Enhanced C-States                                      | [Enabled]    | FIA   | Saue and Exit      |
|                                                        | Lunito Fordi | ESC   | Exit               |
|                                                        |              | 1.000 |                    |

Figure 3.4 CPU Configuration Setting

Max CPUID Value Limit

This item allows you to limit CPUID maximum value.

# Execute-Disable Bit Capability

This item allows you to enable or disable the No-Execution page protection technology.

Hyper Threading Technology This item allows you to enable or disable Intel® Hyper Threading technology.

# Intel® SpeedStep® Tech

When set to disabled, the CPU runs at its default speed, when set to enabled, the CPU speed is controlled by the operating system.

- Intel® C-STATE tech This item allows the CPU to save more power under idle mode.
- Enhanced C-States CPU idle set to enhanced C-States, disabled by Intel® C-STATE tech item.

# 3.3.2 IDE Configuration

| IDE Configuration                                                                                                    |                                                                                                    | Options                                                                                                    |
|----------------------------------------------------------------------------------------------------|----------------------------------------------------------------------------------------------------|----------------------------------------------------------------------------------------------------|
| ATA/IDE Configuration<br>Legacy IDE Channels                                                                                                    | (Compatible)<br>[SATA Pri, PATA Sec]                                                                                                    | Disabled<br>Compatible<br>Enhanced                                                                                                    |
| <ul> <li>Primary IDE Master</li> <li>Primary IDE Slave</li> <li>Secondary IDE Master</li> <li>Secondary IDE Slave</li> <li>Third IDE Master</li> <li>Third IDE Slave</li> </ul> | : [Not Detected]<br>: [Not Detected]<br>: [Not Detected]<br>: [Not Detected]<br>: [Not Detected]<br>: [Not Detected]<br>: [Not Detected] | Linanceu                                                                                                    |
| Hard Disk Write Protect<br>IDE Detect Time Out (Sec)                                                                                                    | (Disabled)<br>(35)                                                                                                    | <ul> <li>Select Screen</li> <li>Select Item</li> <li>Change Option</li> <li>General Help</li> <li>Save and Exit</li> <li>ESC Exit</li> </ul> |

Figure 3.5 IDE Configuration

# ATA/IDE Configuration

This item allows you to select Disabled / Compatible / Enhanced.

Legacy IDE Channels

When set to Enhanced mode you can select IDE or AHCI mode. When select Compatible mode you can select SATA only / SATA pri, PATA sec or PATA only.

Primary/Secondary/Third IDE Master/Slave

BIOS auto detects the presence of IDE device, and displays the status of auto detection of IDE device.

- **Type:** Select the type of SATA driver.[Not Installed][Auto][CD/DVD][ARMD]
- LBA/Large Mode: Enables or Disables the LBA mode.
- Block (Multi-Sector Transfer): Enables or disables data multi-sectors transfers.
- PIO Mode: Select the PIO mode.
- DMA Mode: Select the DMA mode.
- **S.M.A.R.T.:** Select the smart monitoring, analysis, and reporting technology.
- 32Bit Data Transfer: Enables or disables 32-bit data transfer.
- Hard Disk Write Protect

Disable/Enable device write protection. This will be effective only if device is accessed through BIOS.

#### ■ IDE Detect Time Out (Sec)

This item allows you to select the time out value for detecting ATA/ATAPI device(s).

# 3.3.3 Super I/O Configuration

| B                                                                                                    | IOS SETUP UTILITY                                                                                                    |                                                                                                    |
|----------------------------------------------------------------------------------------------------|----------------------------------------------------------------------------------------------------|----------------------------------------------------------------------------------------------------|
| Hdvanced                                                                                                    |                                                                                                    |                                                                                                    |
| Configure SCH3114 Super IO Chi                                                                                                    | Allows BIOS to Select                                                                                                    |                                                                                                    |
| Serial Port1 Address<br>Serial Port1 IRQ<br>Serial Port2 Address<br>Serial Port2 IRQ<br>Serial Port3 Address<br>Serial Port3 IRQ<br>Serial Port4 Address<br>Serial Port4 Address<br>Parallel Port Address<br>Parallel Port Address<br>Parallel Port IRQ<br>RS-405 Control for SP2<br>Auto Direction Control Select | 13F8]<br>[4]<br>[2F8]<br>[3]<br>[3E8]<br>[11]<br>[2E8]<br>[10]<br>[378]<br>[Normal]<br>[Normal]<br>[RQ7]<br>[Disabled]<br>[Flow Control OFF] | <ul> <li>Serial Portl Base<br/>Addresses.</li> <li>Select Screen</li> <li>Select Item</li> <li>Change Option</li> <li>General Help</li> <li>F10 Save and Exit</li> <li>ESC Exit</li> </ul> |
| v02.61 (C) Copuright                                                                                                    | 1985-2006, American M                                                                                                    | eratrends, Inc.                                                                                                    |

Figure 3.6 Super I/O Configuration

- Serial Port1 / Port2 / Port3 / Port 4 address (Port 3/4 only for ARK-3360L) This item allows you to select serial port1 ~ port4 of base addresses.
- Serial Port1 / Port2 / Port3 / Port 4 IRQ (Port 3/4 only for ARK-3360L) This item allows you to select serial port1 ~ port4 of IRQ.
- Parallel Port Address (optional) This item allows you to select Parallel port address.
- Parallel Port Mode (optional)
   This item allows you to select Parallel port Mode.
- Parallel Port IRQ (optional) This item allows you to select Parallel port IRQ.
- RS-485 Control for SP2
   This item allows you to select RS485 control.
- Auto Direction Control Select This item allows you to enable or disable auto flow control function.

# Chapter 3 BIOS Settings

# 3.3.4 Hardware Health Configuration

| Hardware Health Configu                                      | ration                                         | Enables Hardware                                 |  |
|--------------------------------------------------------------|------------------------------------------------|--------------------------------------------------|--|
| H/U Health Function<br>PUM 1 Mode Setting<br>PUM 1 Ramp Rate | [Enabled]<br>[Fan Always On Full]<br>[4.85 Hz] | Device.                                          |  |
| CPU Temperature :52<br>System Temperature :30                | °C/125°F<br>°C/86°F                            |                                                  |  |
| Fan1 Speed                                                   | : N/A                                          |                                                  |  |
| Vcore                                                        | :1.048 U                                       |                                                  |  |
| +3.3Vin                                                      | :3.368 V                                       | + Select Screen                                  |  |
| +5010<br>+1211in                                             | : 4.546 U<br>· 12 187 II                       | +- Change Ontion                                 |  |
| UBAT                                                         | : 2.812 U                                      | F1 General Help<br>F10 Save and Exit<br>ESC Exit |  |

# Figure 3.7 Hardware Health Configuration

# H/W Health Function

This item allows you to control H/W monitor of showing.

#### Temperature & Voltage Show CPU/System Temperature Vcore / +3.3 Vin / +5 Vin / +12 Vin / VBAT

# 3.3.5 Secondary SuperI/O Configuration (Only for ARK-3360F)

| Advanced                                                                                                    |                                                                                                    |                                                                                                    |
|----------------------------------------------------------------------------------------------------|----------------------------------------------------------------------------------------------------|----------------------------------------------------------------------------------------------------|
| Serial Port3 Address<br>Serial Port3 IRQ<br>SP5 Auto Direction Control<br>Serial Port4 Address<br>Serial Port4 IRQ<br>SP6 Auto Direction Control<br>Serial Port5 Address<br>Serial Port5 IRQ<br>SP7 Auto Direction Control<br>Serial Port6 Address<br>Serial Port6 IRQ<br>SP8 Auto Direction Control | [4E0]<br>[10]<br>[Flow Control OFF]<br>[4E8]<br>[10]<br>[Flow Control OFF]<br>[4F0]<br>[11]<br>[Flow Control OFF]<br>[4F8]<br>[11]<br>[Flow Control OFF] | Allows BIOS to Select<br>Serial Port5 Base<br>Addresses.<br>• Select Screen<br>t4 Select Item<br>+- Change Option<br>F1 General Help<br>F10 Save and Exit<br>ESC Exit |
| 02 61 (0) 0                                                                                                    | 4 1005 2006 American M                                                                                                    |                                                                                                    |

Figure 3.8 Super I/O Configuration

- Serial Port3 / Port4 / Port5 / Port 6 Address
   This item allows you to select base addresses for serial ports 1 ~ 4.
- Serial Port3 / Port4 / Port5 / Port 6 IRQ
   This item allows you to select IRQs for serial ports 1 ~ 4.
- RS-485 Control for SP2 This item allows you to select RS485 control.
- SP 3/4/5/6 Auto Direction Control Select

This item allows you to enable or disable auto flow control function.

# 3.3.6 ACPI Settings

| ACPI Settings                                                                                                    | General ACPI                                                                                                    |
|----------------------------------------------------------------------------------------------------|----------------------------------------------------------------------------------------------------|
| <ul> <li>General ACPI Configuration</li> <li>Advanced ACPI Configuration</li> <li>Chipset ACPI Configuration</li> </ul> | com igu ación seccing.                                                                                                    |
|                                                                                                    | <ul> <li>Select Screen</li> <li>14 Select Item</li> <li>Enter Go to Sub Screen</li> <li>F1 General Help</li> <li>F10 Save and Exit</li> <li>ESC Exit</li> </ul> |

Figure 3.9 ACPI Setting

# 3.3.6.1 General ACPI Configuration

| Havancea                                            |                                                      |  |
|-----------------------------------------------------|------------------------------------------------------|--|
| eneral ACPI Configuration                           | Select the ACPI<br>state used for<br>System Suspend. |  |
| uspend mode (Auto)<br>epost Video on S3 Resume [No] |                                                      |  |
|                                                     |                                                      |  |
|                                                     | t Salart Screen                                      |  |
|                                                     | 14 Select Item                                       |  |
|                                                     | F1 General Help<br>F10 Save and Exit<br>ESC Exit     |  |
|                                                     | and the second                                       |  |

Figure 3.10 General ACPI Configuration

#### Suspend Mode

Select the ACPI state used for system suspend.

Report Video on S3 Resume This item allows you to invoke VA BIOS POST on S3/STR resume.

# 3.3.6.2 Advanced ACPI Configuration

| Advanced ACPI Configuratio                                                    | Enable RSDP pointers                                |                                                                                                    |
|-------------------------------------------------------------------------------|-----------------------------------------------------|----------------------------------------------------------------------------------------------------|
| ACPI Version Features<br>ACPI APIC support<br>AMI OEMB table<br>Headless mode | IACPI v3.0)<br>(Enabled)<br>(Enabled)<br>(Disabled) | — to 64-oft rixed System<br>Description Tables. Di<br>ACPI version has some                                                                                |
|                                                                               |                                                     | <ul> <li>← Select Screen</li> <li>↑↓ Select Item</li> <li>← Change Option</li> <li>F1 General Help</li> <li>F10 Save and Exit</li> <li>ESC Exit</li> </ul> |

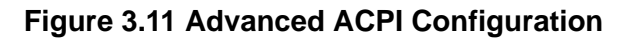

#### ACPI Version Features

This item allows you to enable RSDP pointers to 64-bit fixed system description tables.

 ACPI APIC support Include APIC table pointer to RSDT pointer list.

#### AMI OEMB table

Include OEMB table pointer to R(x)SDT pointer lists.

#### Headless mode

Enable / Disable Headless operation mode through ACPI.

#### 3.3.6.3 Chipset ACPI Configuration

| Advanced                                                                                                 | HOS SETUP UTILITY                                |                                                                                                    |
|----------------------------------------------------------------------------------------------------|--------------------------------------------------|----------------------------------------------------------------------------------------------------|
| South Bridge ACPI Configuration                                                                          | m                                                | Options                                                                                                    |
| Energy Lake Feature<br>APIC ACPI SCI IRQ<br>USB Device Wakeup From S3/S4<br>High Performance Event Timer | Disabled)<br>Disabled)<br>Disabled)<br>Disabled) | Enabled<br>Disabled                                                                                                    |
|                                                                                                    |                                                  | <ul> <li>Select Screen</li> <li>Select Item</li> <li>Change Option</li> <li>General Help</li> <li>Save and Exit</li> <li>ESC Exit</li> </ul> |

Figure 3.12 Chipset ACPI Configuration

- Energy Lake Feature Allows you to configure Intel's Energy Lake power management technology.
- APIC ACPI SCI IRQ Enable/Disable APIC ACPI SCI IRQ.
- USB Device Wakeup From S3/S4
   Enable/Disable USB Device Wakeup from S3/S4.
- High Performance Event Timer
   Enable/Disable High performance Event timer.

# 3.3.7 AHCI Setting

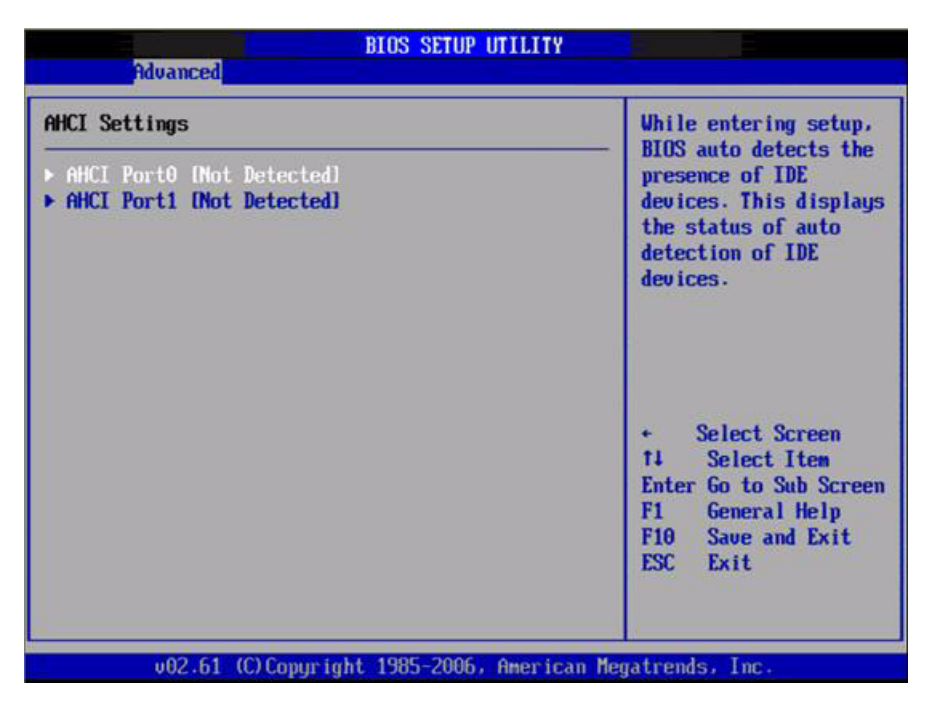

Figure 3.13 AHCI Setting

# AHCI Port0 / Port

While entering setup, BIOS auto detects the presence of IDE devices. This displays the status of auto detection of IDE device.

# 3.3.8 APM Configuration

| APM Configuration                                                                          |                                                    | Enable or disable                                                                                                    |
|--------------------------------------------------------------------------------------------|----------------------------------------------------|----------------------------------------------------------------------------------------------------|
| Power Management/APM<br>Power Button Mode<br>Restore on AC Power Loss                      | (Enabled)<br>(On/Off)<br>(Power Off)               | Hrn.                                                                                                    |
| Video Power Down Mode<br>Hard Disk Power Down Mode<br>Standby Time Out<br>Suspend Time Out | (Suspend)<br>(Suspend)<br>(Disabled)<br>(Disabled) |                                                                                                    |
| Resume On Ring<br>Resume On PME#<br>Resume On RTC Alarm                                    | (Disabled)<br>(Disabled)<br>(Disabled)             | <ul> <li>← Select Screen</li> <li>↑↓ Select Item</li> <li>← Change Option</li> <li>F1 General Help</li> <li>F10 Save and Exit</li> <li>ESC Exit</li> </ul> |

Figure 3.14 APM Configuration

# Power Management/APM

Enable or disable APM.

#### Power Button Mode

Power on, off, or enter suspend mode when the power button is pressed. The following options are also available.

#### Restore on AC power Loss

Use this to set up the system response after a power failure. The "Off" setting keeps the system powered off after power failure, the "On" setting boots up the system after failure, and the "Last State" returns the system to the status just before power failure.

#### Video Power Down Mode

Power down video in suspend or standby mode.

#### Hard Disk Power Down Mode

Power down Hard Disk in suspend or standby mode.

# Standby Time Out

Go into standby in the specified time.

Suspend Time Out

Go into Suspend in the specified time.

#### Resume On Ring

Enable / Disable RI to generate a wake event.

#### Resume On PME#

Enable / Disable PME to generate a wake event.

#### Resume On RTC Alarm

Enable / Disable RTC to generate a wake event.

# 3.3.9 Event Log Configuration

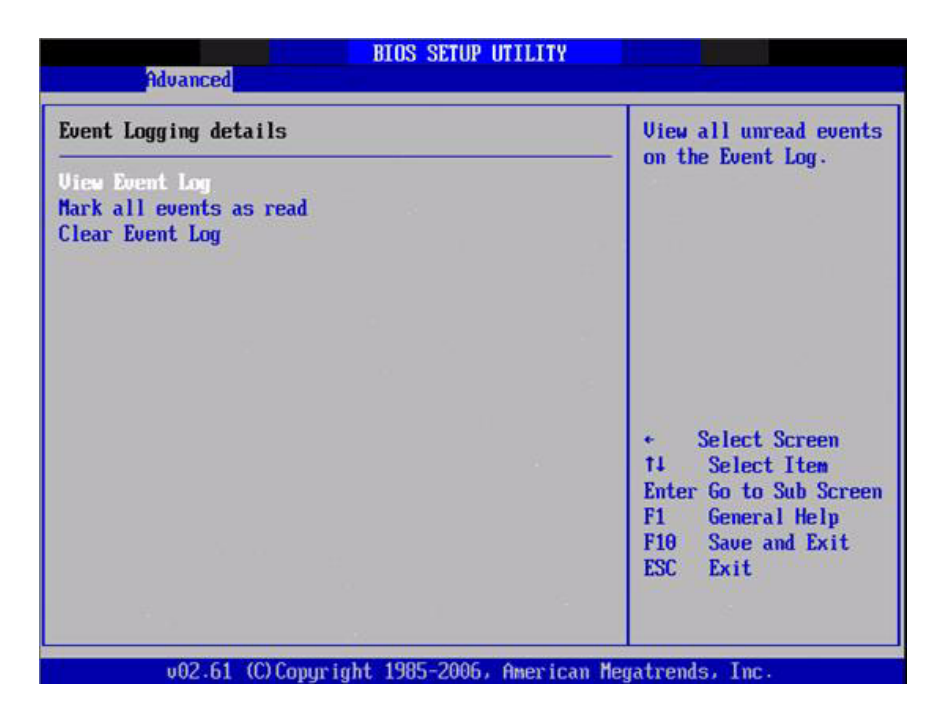

Figure 3.15 Event Log Configuration

- View Event Log
   View all unread events on the event Log.
- Mark all events as read
   Mark all unread events as read.
- Clear Event Log
   Discard all events in the event Log.

# 3.3.10 MPS Configuration

| MPS Configuration |       | Select MPS                          |
|-------------------|-------|-------------------------------------|
| MPS Revision      | [1.4] | Keu IS100.                          |
|                   |       |                                     |
|                   |       |                                     |
|                   |       |                                     |
|                   |       | Select Screen     Select Item       |
|                   |       | +- Change Option<br>F1 General Help |
|                   |       | F10 Save and Exit<br>ESC Exit       |

Figure 3.16 MPS Configuration

# MPS Revision

This item allows you to select MPS reversion.

# **3.3.11 Smbios Configuration**

| Advanced             | Smbios Configuration Sci | reen                                                  |
|----------------------|--------------------------|-------------------------------------------------------|
| Smbios Configuration |                          | SMBIOS SMI Wrapper<br>support for PnP Func            |
| Subios Sui Support   | (Enabled)                | 50h-54h                                               |
|                      |                          |                                                       |
|                      |                          |                                                       |
|                      |                          | Calant Saman                                          |
|                      |                          | + Select Screen<br>†4 Select Item<br>+- Change Option |
|                      |                          | F1 General Help<br>F10 Save and Exit                  |
|                      |                          | ESU Exit                                              |
| v02.61 (C) Copu      | right 1985-2006, America | an Megatrends, Inc.                                   |

Figure 3.17 Smbios Configuration

# Smbios Smi Support

SMBIOS SMI wrapper support for PnP function 50h-54h.

# 3.3.12 USB Configuration

| DTUA RZU LISR AUTO                                                                                                    |  |  |
|----------------------------------------------------------------------------------------------------|--|--|
| option disables<br>legacy support if<br>no USB devices are<br>connected.                                                                          |  |  |
|                                                                                                    |  |  |
| <ul> <li>Select Screen</li> <li>T4 Select Item</li> <li>Change Option</li> <li>F1 General Help</li> <li>F10 Save and Exit</li> <li>F14</li> </ul> |  |  |
|                                                                                                    |  |  |

Figure 3.18 USB Configuration

# Legacy USB Support

Enables support for legacy USB. Auto option disables legacy support if no USB devices are connected.

USB 2.0 Controller Mode
 This item allows you to select HiSpeed (480Mbps) or FullSpeed (12Mpbs).

#### BIOS EHCI Hand-Off

This is a workaround for OSes without EHCI hand-off support. The EHCI ownership change should claim by EHCI driver.

#### Hotplug USB FDD Support

A dummy FDD device is created that will be associated with the hotplugged FDD later. Auto option creates this dummy device only if there is no USB FDD present.

#### 3.3.12.1 USB Mass Storage Device Configuration

| ISB Mass Storage Device Configuration                                                      | Number of seconds                                       |  |
|--------------------------------------------------------------------------------------------|---------------------------------------------------------|--|
| SD Mass Storage Reset Delay 120 Sec1<br>Device #1 USB Hotplug FDD<br>Emulation Tupe [Auto] | USB mass storage<br>device after start<br>unit command. |  |
|                                                                                            |                                                         |  |
|                                                                                            |                                                         |  |
|                                                                                            |                                                         |  |
|                                                                                            | + Select Screen                                         |  |
|                                                                                            | +- Change Option                                        |  |
|                                                                                            | F10 Save and Exit                                       |  |
|                                                                                            | ESC Exit                                                |  |

Figure 3.19 USB Mass storage Device Configuration

USB Mass Storage Reset Delay

Number of sends POST wait for the USB mass storage device after start unit command.

Emulation Type

If Auto, USB devices less than 530MB will be emulated as Floppy and remaining as hard drive. Force FDD option can be used to force a FDD formatted drive to boot as FDD (Ex. ZIP drive).

# 3.4 Advanced PCI/PnP Settings

Select the PCI/PnP tab from the ARK-3360 setup screen to enter the Plug and Play BIOS Setup screen. You can display a Plug and Play BIOS Setup option by highlighting it using the <Arrow> keys. All Plug and Play BIOS Setup options are described in this section. The Plug and Play BIOS Setup screen is shown below.

|                                                                                                    | BIOS SETUP UTILIT                   | Y                  |
|----------------------------------------------------------------------------------------------------|-------------------------------------|--------------------|
| Main Advanced PCIPnP                                                                                           | Boot Security                       | Chipset Exit       |
| Advanced PCI/PnP Settings                                                                                      |                                     | Clear NURAM during |
| WARNING: Setting wrong valu<br>may cause system t                                                              | es in below section<br>malfunction. | s                  |
| Clear NVRAM                                                                                                    | Dial                                |                    |
| Plug & Play O/S                                                                                                | [No]                                |                    |
| PCI Latency Timer                                                                                              | [64]                                |                    |
| Allocate IRQ to PCI VGA                                                                                        | [Yes]                               |                    |
| Palette Snooping                                                                                               | (Disabled)                          |                    |
| PCI IDE BusMaster                                                                                              | [Enabled]                           |                    |
| OffBoard PCI/ISA IDE Card                                                                                      | [Auto]                              |                    |
| A second discount of the second second second second second second second second second second second second s | 100 C                               | • Select Screen    |
| TKAR                                                                                                    | LAva i lablel                       | T4 Select Item     |
| 1804                                                                                                    | lAvailable                          | +- Change Uption   |
| 1KU5                                                                                                    | lAvailable                          | F1 General Help    |
| 1RU7                                                                                                    | lAvailable                          | F10 Save and Exit  |
| TKÚA                                                                                                    | lAvailable                          | ESC Exit           |
| IRU10                                                                                                    | LAvailable                          |                    |
| IKUII                                                                                                    | lAvailablel                         |                    |

Figure 3.20 PCI/PNP Setup (top)

#### Clear NVRAM

Set this value to force the BIOS to clear the Non-Volatile Random Access Memory (NVRAM). The Optimal and Fail-Safe default setting is No.

#### Plug & Play O/S

When set to No, BIOS configures all the device in the system. When set to Yes and if you install a Plug and Play operating system, the operating system configures the Plug and Play device not required for boot.

#### PCI Latency Timer

Value in units of PCI clocks for PCI device latency timer register.

#### Allocate IRQ to PCI VGA

When set to Yes will assigns IRQ to PCI VGA card if card requests IRQ. When set to No will not assign IRQ to PCI VGA card even if card requests an IRQ.

#### Palette Snooping

This item is designed to solve problems caused by some non-standard VGA card.

#### PCI IDE BusMaster

When set to enabled BIOS uses PCI busmastering for reading/writing to IDE drives.

#### OffBoard PCI/ISA IDE Card

Some PCI IDE cards may require this to be set to the PCI slot number that is holding the card. When set to Auto will works for most PCI IDE cards.

# IRQ3 / 4 / 5 / 7 / 9 / 10 /11

This item allows you respectively assign an interruptive type for IRQ-3, 4, 5, 7, 9, 10, 11.

#### DMA Channel0 / 1 / 3 / 5 / 6 / 7

When set to Available will specified DMA is available to be used by PCI/PnP devices. When set to Reserved will specified DMA will Reserved for use by legacy ISA devices.

# Reserved Memory Size

This item allows you to reserved size of memory block for legacy ISA device.

# 3.5 Boot Settings

| Main             | Aduanced                    | PCT Do D   | BIOS SE   | TUP UTILITY | Chir | reat                            | Pu : 4                                                                   |
|------------------|-----------------------------|------------|-----------|-------------|------|---------------------------------|--------------------------------------------------------------------------|
| Boot S           | ettings                     | rorriir    | puor      | Security    | Citt | Conf                            | igure Settings                                                           |
| ▶ Boat           | Settings Co                 | mfiguratio | on        |             | _    | duriı                           | ng System Boot.                                                          |
| ► Boot<br>► Remo | Device Prio<br>vable Drives | ority<br>S |           |             |      |                                 |                                                                          |
|                  |                             |            |           |             |      |                                 |                                                                          |
|                  |                             |            |           |             |      |                                 | Salast Seren                                                             |
|                  |                             |            |           |             |      | †4<br>Enter<br>F1<br>F10<br>ESC | Select Item<br>Go to Sub Screen<br>General Help<br>Save and Exit<br>Exit |
|                  |                             | (0) 0      | 4 1005 -2 | 005         |      |                                 |                                                                          |

Figure 3.21 Boot Setup Utility

# 3.5.1 Boot Settings Configuration

|                                                                                                    | BIOS SETUP UTILITY                                                                                |                                                                                                    |  |
|----------------------------------------------------------------------------------------------------|---------------------------------------------------------------------------------------------------|----------------------------------------------------------------------------------------------------|--|
| Boot Settings Configuration                                                                                                    |                                                                                                   | Allows BIOS to skip                                                                                                    |  |
| Quick Boot<br>Quiet Boot<br>AddOn ROM Display Mode<br>Bootup Num-Lock<br>PS/2 Mouse Support<br>Wait For 'F1' If Error<br>Hit 'DEL' Message Display<br>Interrupt 19 Capture | [Enabled]<br>[Disabled]<br>[Force BIOS]<br>[On]<br>[Auto]<br>[Enabled]<br>[Enabled]<br>[Disabled] | booting. This will<br>decrease the time<br>needed to boot the<br>system.                                                                     |  |
|                                                                                                    |                                                                                                   | <ul> <li>Select Screen</li> <li>Select Item</li> <li>Change Option</li> <li>General Help</li> <li>Save and Exit</li> <li>ESC Exit</li> </ul> |  |

Figure 3.22 Boot Setting Configuration

# Quick Boot

This item allows BIOS to skip certain tests while booting. This will decrease the time needed to boot the system.

# Quiet Boot

If this option is set to Disabled, the BIOS displays normal POST messages. If Enabled, an OEM Logo is shown instead of POST messages.

# AddOn ROM Display Mode

Set display mode for option ROM.

# Bootup Num-Lock Select the Power-on state for Numlock.

PS/2 Mouse Support
 Select support for PS/2 Mouse.

# Wait For "F1" If Error Wait for the F1 key to be pressed if an error occurs.

Hit "DEL" Message Display
 Displays - Press DEL to run Setup in POST.

# Interrupt 19 Capture

This item allows option ROMs to trap interrupt 19.

# 3.6 Security Setup

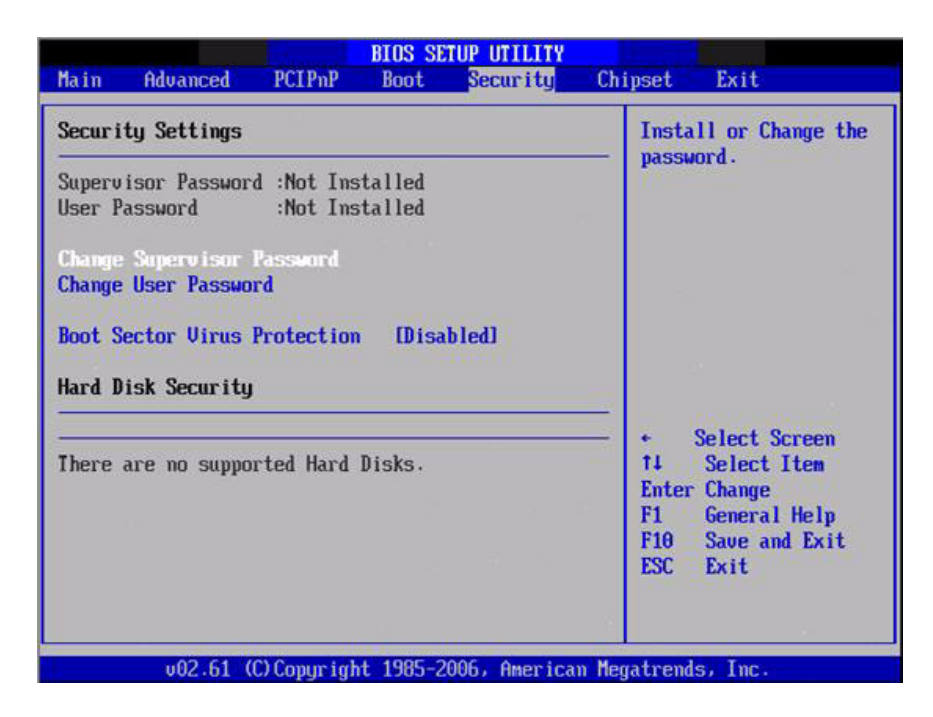

# Figure 3.23 Password Configuration

Select Security Setup from the ARK-3360 Setup main BIOS setup menu. All Security Setup options, such as password protection and virus protection are described in this section. To access the sub menu for the following items, select the item and press <Enter>:

Change Supervisor / User Password

# Boot sector Virus protection:

The boot sector virus protection will warn if any program tries to write to the boot sector.

# 3.7 Advanced Chipset Settings

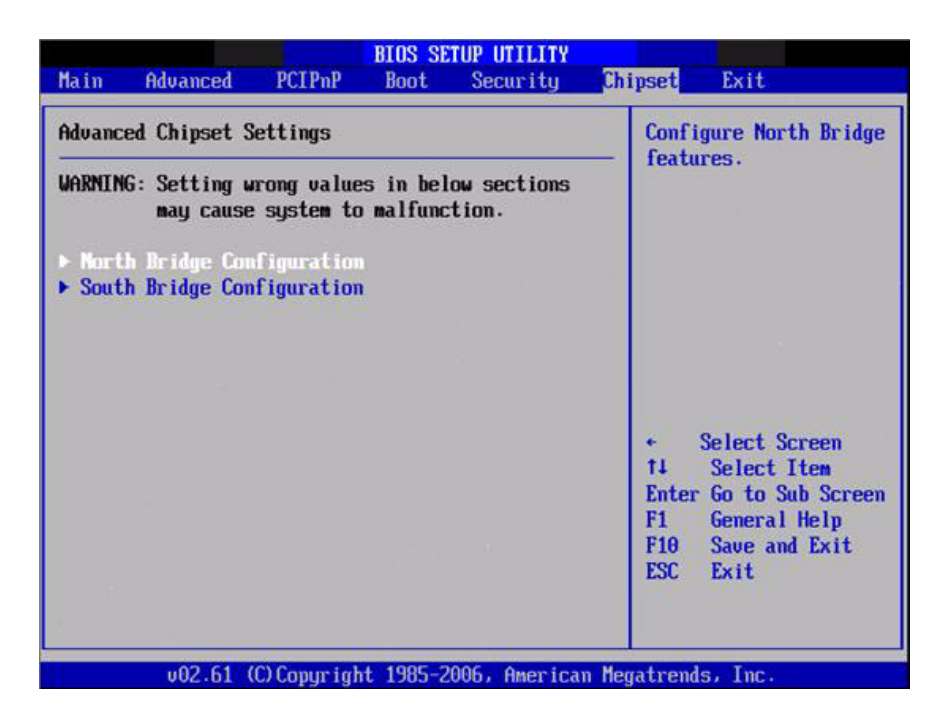

Figure 3.24 Advanced Chipset Settings

# 3.7.1 North Bridge Chipset Configuration

| North Bridge Chipset Configura                                                                                                    | tion                    | Options                                                                                                    |  |
|----------------------------------------------------------------------------------------------------|-------------------------|----------------------------------------------------------------------------------------------------|--|
| PCI MMIO Allocation: 4GB To 3072MB         DRAM Frequency       IAutol         Configure DRAM Timing by SPD       IEnabledI         Memory Hole       IDisabledI |                         |                                                                                                    |  |
| Initate Graphic Adapter<br>Internal Graphics Mode Select<br>PEG Port Configuration                                                                               | [[GD]<br>[Enabled, 1MB] |                                                                                                    |  |
| ▶ Video Function Configuration                                                                                                    |                         | <ul> <li>Select Screen</li> <li>Select Iten</li> <li>Change Option</li> <li>F1 General Help</li> <li>F10 Save and Exit</li> </ul> |  |

Figure 3.25 North Bridge Configuration

- DRAM Frequency This item allows you to manually changed DRAM frequency.
- Configure DRAM Timing by SPD This item allows you to enables or disables detect by DRAM SPD.

Memory Hole

This item allows you to free 15MB-16MB of memory size for some ISA devices.

Initiate Graphic Adapter

This item allows you to select which graphics controller to use as the primary boot device.

#### Internal Graphics Mode Select:

Select the amount of system memory used by the Internal graphics device.

#### 3.7.1.1 Video function configuration

| Video Function Configurat                                                       | ion                                                            | Options                                                                                                    |
|---------------------------------------------------------------------------------|----------------------------------------------------------------|----------------------------------------------------------------------------------------------------|
| DUNT Node Select<br>DUNT/FIXED Memory<br>Boot Display Device<br>Flat Panel Type | LDUNT Hodel<br>[256MB]<br>[VBIOS-Default]<br>[1024x768(18bit)] | Fixed Mode<br>DVMT Mode                                                                                                    |
|                                                                                 |                                                                | <ul> <li>Select Screen</li> <li>T4 Select Item</li> <li>Change Option</li> <li>F1 General Help</li> <li>F10 Save and Exit</li> <li>ESC Exit</li> </ul> |

Figure 3.26 Video function configuration

DVMT Mode Select

Displays the active system memory mode.

- DVMT/FIXED Memory Specify the amount of DVMT / FIXED system memory to allocate for video memory.
- Boot Display Device
   Select boot display device at post stage.
- Flat Panel Type This item allows you to select which panel resolution you wants.

# Spread Spectrum Clock

This item allows you to enables or disables spread spectrum clock.

# 3.7.2 South Bridge Chipset Configuration

| South Bridge Chipset Configuration |                  | Options           |  |
|------------------------------------|------------------|-------------------|--|
| USB Functions                      | [8 USB Ports]    | Disabled          |  |
| USB 2.0 Controller                 | [Enabled]        | 2 USB Ports       |  |
| Internal LAN 3 Bootroom            | [Enabled]        | 4 USB Ports       |  |
| Internal LAN 2 Controller          | [Enabled]        | 6 USB Ports       |  |
| Internal LAN 2 Bootroom            | [Enabled]        | 8 USB Ports       |  |
| GbE Controller                     | [Enabled]        |                   |  |
| GbE LAN Boot                       | [Disabled]       |                   |  |
| GbE Wake Up From S5                | [Disabled]       |                   |  |
| HDA Controller                     | [Enabled]        |                   |  |
| SMBUS Controller                   | [Enabled]        | 2013.0002         |  |
|                                    |                  | ← Select Screen   |  |
| SLP_S4# Min. Assertion Width       | [1 to 2 seconds] | ↑↓ Select Item    |  |
|                                    |                  | +- Change Option  |  |
|                                    |                  | F1 General Help   |  |
|                                    |                  | F10 Save and Exit |  |
|                                    |                  | ESC Exit          |  |

Figure 3.27 South Bridge Configuration

| USB Functions                                                   |
|-----------------------------------------------------------------|
| Disabled, 2 USB Ports, 4 USB Ports, 6 USB Ports or 8 USB Ports. |
| USB 2.0 Controller                                              |
| Enables or disables the USB 2.0 controller.                     |
| Internal LAN3 Bootroom                                          |
| Enables or disables internal LAN boot with LAN3.                |
| Internal LAN2 controller                                        |
| Enables or disables the internal LAN controller with LAN2.      |
| Internal LAN2 Bootroom                                          |
| Enables or disables internal LAN boot with LAN2.                |
| GbE controller                                                  |
| Enables or disables the GbE controller with LAN1.               |
| GbE LAN Boot                                                    |
| Enables or disables GbE LAN boot with LAN1.                     |
| GbE Wake Up From S5                                             |
| Enables or disables GbE LAN wake up from S5 function.           |
| HDA Controller                                                  |
| Enables or disables the HDA controller.                         |
| SMBUS Controller                                                |
| Enables or disables the SMBUS controller.                       |
| SLP_S4# Min. Assertion Width                                    |
| This item allows you to set a delay of sorts.                   |

# 3.8 Exit OS

|                               |                      | BIOS SE   | TUP UTILITY  |                        |                                                                                                    |
|-------------------------------|----------------------|-----------|--------------|------------------------|----------------------------------------------------------------------------------------------------|
| Main Advan                    | ced PCIPnP           | Boot      | Security     | Chipset                | Exit                                                                                                    |
| Exit Options                  |                      |           |              | Exit                   | system setup                                                                                                   |
| Save Changes                  | and Exit             |           |              | chan                   | yes.                                                                                                    |
| Discard Change                | es and Exit          |           |              |                        | The second second second second second second second second second second second second second second second s |
| Discard Chang                 | es                   |           |              | F10                    | key can be used                                                                                                |
| Load Optimal<br>Load Failsafe | Defaults<br>Defaults |           |              | IU                     | unis operacion.                                                                                                |
|                               |                      |           |              |                        |                                                                                                    |
|                               |                      |           |              | +<br>†4<br>Ente:<br>F1 | Select Screen<br>Select Item<br>r Go to Sub Screen                                                             |
|                               |                      |           |              | F10<br>ESC             | Save and Exit<br>Exit                                                                                          |
| <u>u02</u>                    | .61 (C) Copurin      | ht 1985-2 | 006, America | n Megatren             | ds. Inc.                                                                                                    |

#### Figure 3.28 Exit Option

# 3.8.1 Save Changes and Exit

When you have completed system configuration, select this option to save your changes, exit BIOS setup and reboot the computer so the new system configuration parameters can take effect.

- Select Exit Saving Changes from the Exit menu and press <Enter>. The following message appears: Save Configuration Changes and Exit Now? [Ok] [Cancel]
- 2. Select Ok or cancel.

# 3.8.2 Discard Changes and Exit

Select this option to quit Setup without making any permanent changes to the system configuration.

- 1. Select Exit Discarding Changes from the Exit menu and press <Enter>. The following message appears: Discard Changes and Exit Setup Now? [Ok] [Cancel]
- 2. Select Ok to discard changes and exit. Discard Changes
- 3. Select Discard Changes from the Exit menu and press < Enter>.

# 3.8.3 Load Optimal Defaults

The ARK-3360 automatically configures all setup items to optimal settings when you select this option. Optimal Defaults are designed for maximum system performance, but may not work best for all computer applications. In particular, do not use the Optimal Defaults if your computer is experiencing system configuration problems. Select Load Optimal Defaults from the Exit menu and press <Enter>.

# 3.8.4 Load Fail-Safe Defaults

The ARK-3360 automatically configures all setup options to fail-safe settings when you select this option. Fail-Safe Defaults are designed for maximum system stability, but not maximum performance. Select Fail-Safe Defaults if your computer is experiencing system configuration problems.

- 1. Select Load Fail-Safe Defaults from the Exit menu and press <Enter>. The following message appears: Load Fail-Safe Defaults? [OK] [Cancel]
- 2. Select OK to load Fail-Safe defaults.

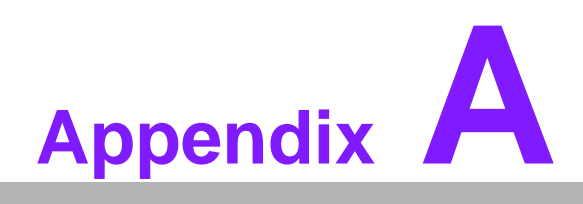

ARK-3360L COM2 RS422/485 Communication Setting Procedure

# A.1 ARK-3360L COM2 RS422/485 Communication Setting Procedure

| Table A.1: Jumper setting of ARK-3360 COM2 mode |                                              |  |  |
|-------------------------------------------------|----------------------------------------------|--|--|
| J2                                              | COM2 RS232/422/485 Select                    |  |  |
| Part Number                                     | 1653003260                                   |  |  |
| Footprint                                       | HD_3x2P_79                                   |  |  |
| Description                                     | PIN HEADER 3*1P 180D(M) 2.0mm SMD SOUARE PIN |  |  |
| Setting                                         | Function                                     |  |  |
| (1-2)                                           | RS232 (default)                              |  |  |
| (3-4)                                           | RS485                                        |  |  |
| (5-6)                                           | RS422                                        |  |  |

The default COM2 cable is only for RS-232, if you want to use RS-422/485, please follow the following steps to use RS-422/485.

1. Unscrew the screws and frames to open the case, as shown in the figures below.

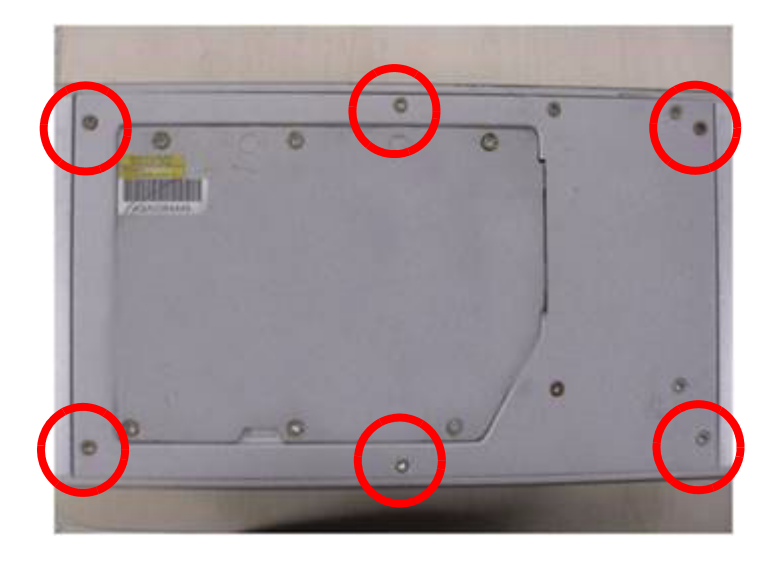

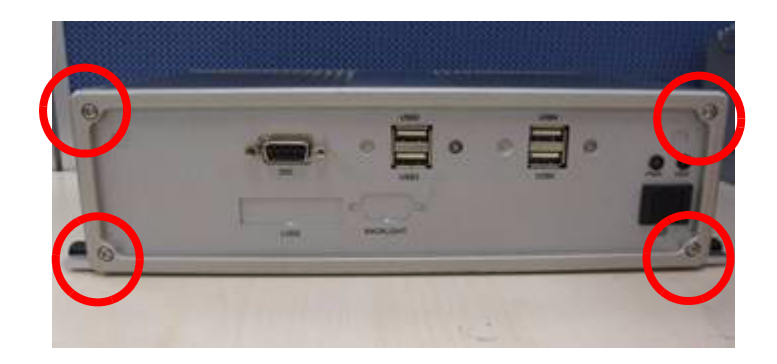

2. Unscrew the screws to open the top cover, as shown in as shown in the figures below.

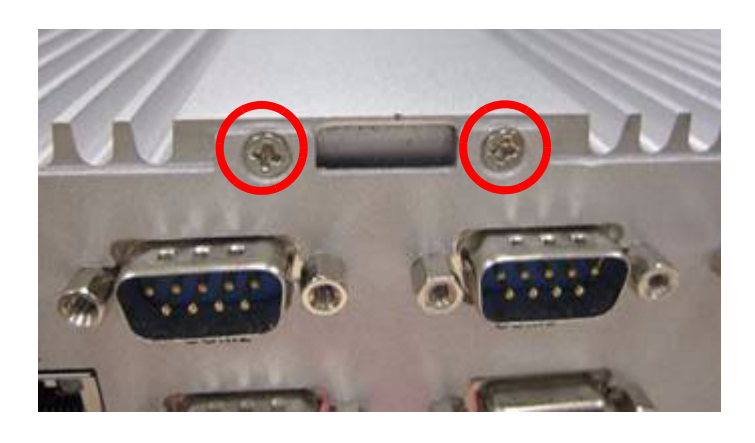

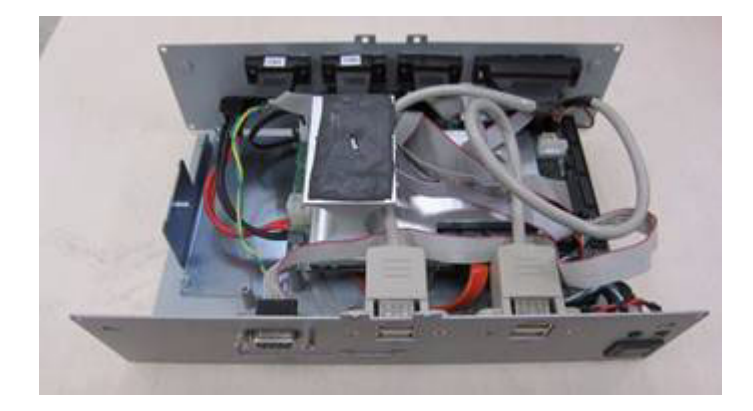

3. After remove the top cover, you will find COM2 cable, as shown in the figure below.

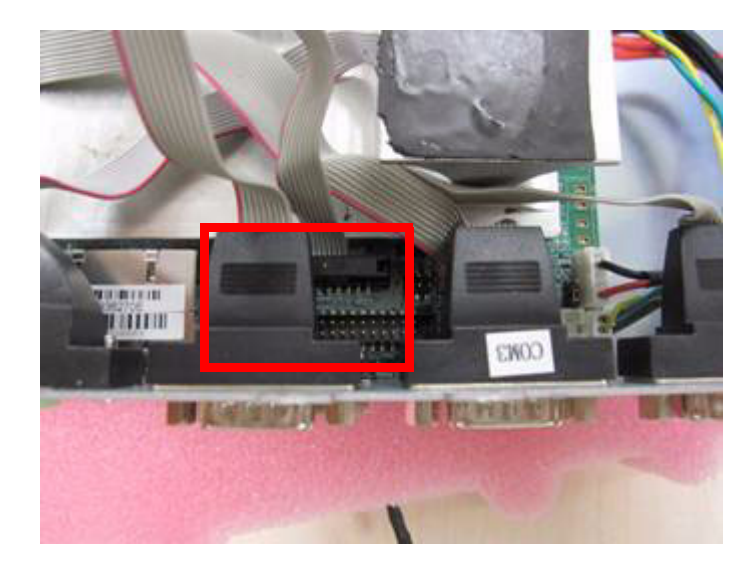

4. Please replace the internal COM2 cable by new cable (Part Number: 1700001967), and adjust jumper 2 (Figure 6).

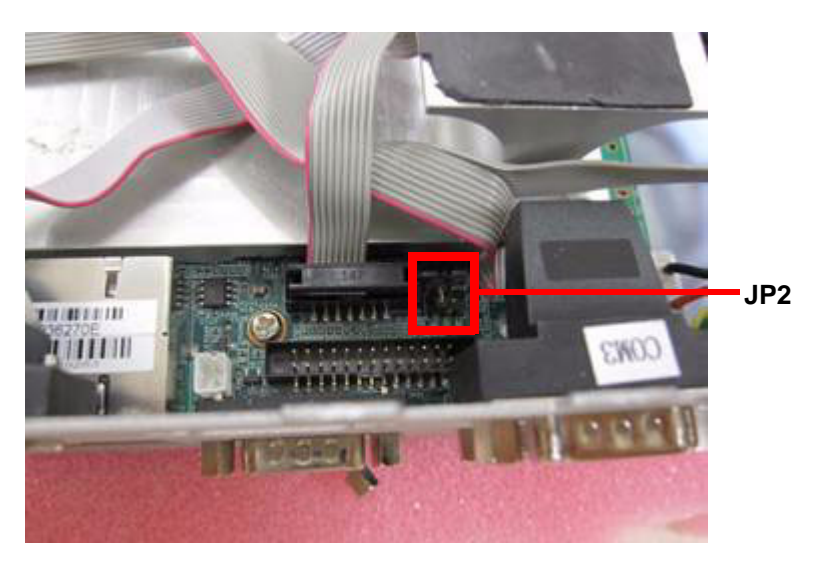

5. Finally, you can screw the new COM2 cable on the front panel and screw all screws back.

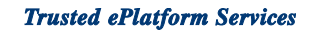

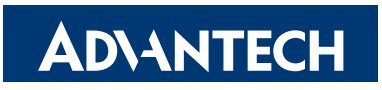

# www.advantech.com

Please verify specifications before quoting. This guide is intended for reference purposes only.

All product specifications are subject to change without notice.

No part of this publication may be reproduced in any form or by any means, electronic, photocopying, recording or otherwise, without prior written permission of the publisher.

All brand and product names are trademarks or registered trademarks of their respective companies.

© Advantech Co., Ltd. 2010